## Williams

Supplier Portal Tax User Guide

April 2023

### **Copyright and legal notices**

Copyright © 2019 Vertex Global Tax Solutions Ireland Holdings. All rights reserved.

This documentation may not be reproduced, displayed, distributed, modified, posted, republished, or transmitted in any form or by any means, without the prior written consent of Vertex Global Tax Solutions Ireland Holdings or its affiliates (collectively, "Vertex"), except as otherwise specified in a valid, current Vertex license agreement or allowed by law.

Disclaimers

The information contained in this documentation is designed to help users regarding the subject matter covered. Some of it may be based upon interpretations of federal, state, foreign and other tax laws, and regulations. Each entity is responsible for making its own determination of how such laws and regulations apply to its own circumstances and for evaluating the capabilities of, and all data and results generated by, any product that is described in this documentation. Vertex is not engaged in providing legal, tax or accounting advice or services and the information contained in this documentation or in any product cannot replace the advice of competent legal counsel. Further, the information in this documentation is subject to change without notice and is not warranted to be error-free. If you find any errors, please report them to us in writing.

#### Trademarks and Service Marks

The trademarks, logos, and service marks ("marks") displayed in this documentation are the property of Vertex or other third parties. Users are not permitted to use these marks without the prior written consent of Vertex or the third party that may own the mark. Third Party Products

Copies of the licenses for some third-party products included with a Vertex product may be found in or with the installation materials for that product

Williams Supplier Portal Tax Guide Document

Contents | 3

#### Contents

| 1.  | DOCUMENT SUMMARY                           |
|-----|--------------------------------------------|
| Pur | POSE5                                      |
| 2.  | CALCULATE TAX ON A PO MATCHED INVOICE      |
| 3.  | CALCULATED TAX DOES NOT MATCH              |
| 4.  | CALCULATE TAX ON NON-PO INVOICES           |
| 5.  | ADDING FREIGHT THROUGH THE SUPPLIER PORTAL |
| 6.  | CORRECTING INVOICES                        |
| BEF | DRE INVOICE IS SUBMITTED                   |
| Aft | er Invoice is Submitted                    |

Document Summary | 4

## **Document Control**

Change Record

| Date       | Author      | Version | Change Reference                                                 |
|------------|-------------|---------|------------------------------------------------------------------|
| 05/07/2020 | Vito Bianco | 1.0     | Original Draft                                                   |
| 4/17/2023  | Vito Bianco |         |                                                                  |
| 4/27/2023  | Vito Bianco |         | Section 1, General Guidelines<br>Section 6 – Correcting Invoices |
|            |             |         |                                                                  |
|            |             |         |                                                                  |
|            |             |         |                                                                  |
|            |             |         |                                                                  |
|            |             |         |                                                                  |

Reviewers

| Name | Role |
|------|------|
| TBD  |      |
| TBD  |      |
| TBD  |      |
|      |      |
|      |      |

Williams Supplier Portal Tax Guide Document

Document Summary | 5

#### **1. Document Summary**

#### Purpose

This document is to provide guidance to Williams vendors using the Oracle Supplier Portal for how to enter or update sales tax on invoices document the tax calculation process.

Note to Suppliers: The Supplier Portal uses the Williams tax solution that integrates Oracle with Vertex on Demand. Tax is calculated on all invoices entered through the portal using the rules configured for the Williams payables application.

#### **General Guidelines**

- Do NOT enter tax in the Tax Control Amount field on the invoice header.
- Do NOT enter a value in the Supplier Tax Registration number field on the invoice header.
- Do NOT enter Sales Tax as an Item Line.
- Enter all Item Lines, then the Freight Line before creating a Sales Tax line.
- Make sure the invoice is complete before calculating tax or submitting the invoice.
- Tax lines are only entered by the system when the "Calculate Tax" action is selected by the user.
  - The sales tax charged by the supplier is identified by the Tax Name "VERTEX TAX".
     The "VERTEX TAX" should match what is on the invoice in the supplier's billing system.
     If the amount does not match, then update the amount (including a 0.00 tax amount).
  - If the Tax Name is not "VERTEX TAX", this is Self Assessed Tax by Williams and is NOT Supplier charged tax. This tax is NOT included on the invoice and will not be paid to the Vendor.
  - Some examples of this type of tax will be shown as State, City, County and District tax.
- If updating the invoice after calculating tax, the tax line must be updated manually to the amount shown on the invoice.

Calculate Tax on a PO Matched Invoice | 6

## 2. Calculate Tax on a PO Matched Invoice

This process applied to all invoices entered through the Williams Supplier Portal. Log into Oracle and choose the Supplier Portal icon from the

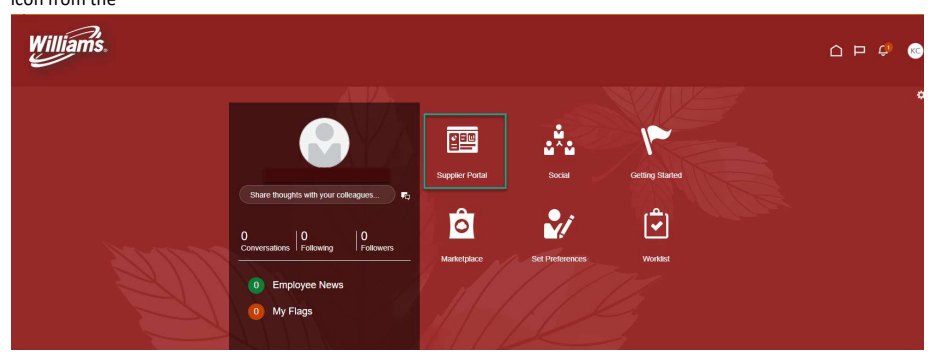

Click on the link to Create Invoice.

| ٩                                                                                                    |                                                                                                    |                                                                                                    |                                                                                                    |                                                                                                    |
|----------------------------------------------------------------------------------------------------|----------------------------------------------------------------------------------------------------|----------------------------------------------------------------------------------------------------|----------------------------------------------------------------------------------------------------|----------------------------------------------------------------------------------------------------|
|                                                                                                    |                                                                                                    |                                                                                                    |                                                                                                    |                                                                                                    |
| equining variance<br>4.05 AUX<br>4.05 AUX<br>4.05 AU | Recent Activity<br>List 30 Jone<br>Colors cancel<br>Colors cancel<br>Recette<br>Payments.<br>Payments.                                                                                                    | 2 PC Drasaction Reports<br>Lati 30 Days<br>PC DrasacAnout<br>Incock Amount<br>Incock Amount<br>Incock Amount                                                                                                    | 16DK UBD<br>15K UBD<br>9 UBD<br>₽                                                                                                    | ٥                                                                                                    |
|                                                                                                    | planam organization to the Reserved State of the State of State of | Image: Contract of the state of the state of the sta | Image: Point water, and out of the point of the poin | Image: Provide a register of the first interval of the register of the register of the regist |

Williams Supplier Portal Tax Guide Document

Calculate Tax on a PO Matched Invoice | 7

| The Create Invoice                   | e scree                                 | en will ope    | n.             |              |                                                                                                 |                                             |                  |                    |                                         |                           |             |            |                    |
|--------------------------------------|-----------------------------------------|----------------|----------------|--------------|-------------------------------------------------------------------------------------------------|---------------------------------------------|------------------|--------------------|-----------------------------------------|---------------------------|-------------|------------|--------------------|
| Williams.                            |                                         |                |                |              |                                                                                                 |                                             |                  |                    |                                         |                           | ΔP          | ¢          | <b>©</b>           |
| Create Invoice ②                     |                                         |                |                |              |                                                                                                 |                                             |                  | In                 | voice Actions 👻                         | Save Save a               | nd Close Su | bmit       | ancel              |
| * Identify<br>Si<br>Taxpi<br>* Suppl | upplier 040<br>ayer ID 74-0<br>ier Site | W LP<br>989600 | •              | Unique       | Remit-to Bank Accor<br>Unique Remittance Identit<br>Remittance Identifier Check Di<br>Descripti | int lier lier lier lier lier lier lier lier | <b>y</b>         |                    | " Numl<br>" D<br>" Ty<br>Invoice Currer | ate m/d/yy<br>ppe Invoice | ~           | 6          |                    |
| Au Supplier Tax Registration N       | laaress<br>lumber                       |                | •              |              | Attachmei<br>Tax Control Amoi                                                                   | nts None 🕂                                  |                  |                    | Payment Currer                          | ку                        |             |            |                    |
| Customer<br>Customer Taxpa           | ayer ID                                 |                |                |              | Na                                                                                              | me                                          |                  |                    |                                         |                           |             |            |                    |
| Lines<br>View 🗸 🕂 🗶 🖪 Cancel Li      | ine                                     |                |                |              |                                                                                                 |                                             |                  |                    |                                         |                           |             |            |                    |
| * Mumber * Ture                      | Pur                                     | chase Order    | Consum         | ption Advice | Sumplies How                                                                                    | New Description                             | Shin to Location | Ten Classification | Available                               | Oursetitu                 | Unit Drive  | шом        | -                  |
| * N                                  | Number * Li                             | ne * Schedule  | Number         | Line         | Supplier ttern                                                                                  | tem beschption                              | Ship-to Eocation | Tax Classification | Quantity                                | Quantity                  | onic Price  | COM        |                    |
| <ul> <li>data to display.</li> </ul> | Ŧ                                       |                |                |              |                                                                                                 |                                             |                  |                    |                                         |                           |             |            |                    |
| Summary Tax Lines                    | " Tax N                                 | ame Tax Juri   | udiction * Tax | Status       | * Rate Name Perce                                                                               | ntage Per Unit                              |                  |                    |                                         |                           |             | An         | nount              |
| Totals                               | 8                                       |                | Freight        |              | Miscellaneous                                                                                   | Inc                                         | lusive Tax       | Exclusi            | ive Tax<br>0.00<br>ainage               |                           | Ir          | ivoice Amo | unt<br>0.00<br>Due |

Enter header information on the invoice starting with the Identifying PO.

Do not populate the following fields in the Invoice Header as they are not used.

- Tax Control Amount
- Supplier Tax Registration Number

| Williams.                           |                          |                                              |                      |                   |                                        |                                 |                             |                   |                    |                  |                         |            | ı Ç) 🤇                       |
|-------------------------------------|--------------------------|----------------------------------------------|----------------------|-------------------|----------------------------------------|---------------------------------|-----------------------------|-------------------|--------------------|------------------|-------------------------|------------|------------------------------|
| Create Invoice ②                    |                          |                                              |                      |                   |                                        |                                 |                             |                   | Invo               | oice Actions 👻 🚺 | ave <u>S</u> ave a      | nd Close S | ub <u>m</u> it <u>C</u> ance |
| Ide                                 | entifying PO<br>Supplier | WPO106276<br>DNOW LP                         |                      |                   | Remit-to B                             | ank Account                     | т                           | •                 |                    | ^ Numb           | er WPO1062              | 76_inv12   |                              |
| s                                   | Taxpayer ID              | 74-0989800<br>18 HOUSTON                     |                      | Vnique            | Unique Remitta<br>Remittance Identifie | nce Identifier<br>r Check Digit | 1                           |                   |                    | " De<br>Ty       | te 4/4/23<br>pe Invoice | Dallar     | 00                           |
| Supplier Tax Registrat              | Address                  | 77041. 7402 N ELDRIDG<br>HOUSTON,, HARRISTX, | BE PKWY.<br>US, 1902 | •                 |                                        | Description<br>Attachments      | Accelerator Users tot 🕂 🗙   |                   |                    | Payment Curren   | cy USD-US               | Dollar     |                              |
| Customer<br>185<br>View - + ¥ E Can | Taxpayer ID              | 73-0569878                                   | v                    |                   |                                        | Name<br>Address                 | The Williams Companies, Inc |                   |                    |                  |                         |            |                              |
| Mumber 2 Tons                       |                          | Purchase Order                               | c                    | onsumption Advice | Compliant Itom                         | Here Deser                      |                             | Chin to I continu | Ausilable Quantity | Quantity         | Unit Drive              | HOM        | -                            |
| iype                                | * Number                 | * Line * Sche                                | dule Num             | ber Line          | support item                           | Item Descr                      | puon                        | amp-to Location   | Avanaure Quantity  | qualitity        | Unit Price              | 00m        | Amour                        |
| Williams Supp                       | lier Pc                  | rtal Tax Guid                                | de Doci              | ument             |                                        |                                 |                             |                   |                    |                  |                         | verte      | xinc.coi                     |

Calculate Tax on a PO Matched Invoice | 8

Press the "Select and Add" icon under the Lines section to match to the PO lines. The Select and Add: Purchase Order window will open.

| Cancel Line |                      |                                      |                                                     |                                                                     |                                                                 |
|-------------|----------------------|--------------------------------------|-----------------------------------------------------|---------------------------------------------------------------------|-----------------------------------------------------------------|
|             | Purchase             | Order                                | Consun                                              | nption Advice                                                       | C                                                               |
| * Number    | * Line               | * Schedule                           | Number                                              | Line                                                                | Supplie                                                         |
| Tasat       |                      |                                      |                                                     |                                                                     |                                                                 |
|             | Cancel Line * Number | Cancel Line Purchase * Number * Line | Cancel Line Purchase Order * Number Line * Schedule | Cancel Line Purchase Order Consum * Number * Line * Schedule Number | Cancel Line Purchase Order Consumption Advice Number Line Total |

Highlight one or more lines from the PO to match to the invoice or press the Select All button to add all PO lines. Then press the Apply button. Then press OK.

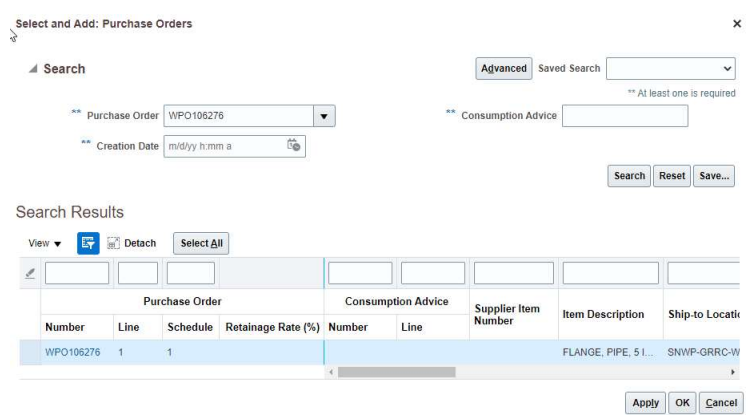

The matched PO line or lines should appear in the Lines section of the form. Press the Save button.

| Lin | les      |        | 13  |           |                   |            |        |               |               |                                      |                  |                    |          |            |      |          |
|-----|----------|--------|-----|-----------|-------------------|------------|--------|---------------|---------------|--------------------------------------|------------------|--------------------|----------|------------|------|----------|
| 2   | view 🔻 🔹 | ΗXE    | Can | cel Line  |                   |            |        |               |               |                                      |                  |                    |          |            |      |          |
|     | * Number | * Tuno | e   | P         | Purchase C        | Irder      | Consu  | mption Advice | Supplier Item | Itom Description                     | Ship to Location | Ausilable Quantity | Quantity | Unit Dring | HOM  | * Amount |
|     | Number   | type   |     | * Number  | <sup>*</sup> Line | * Schedule | Number | Line          | Supplier term | ten beschpion                        | Sinp-to Eduation | Available Quantity | quantity | Unit Frice | 00m  | Amount   |
|     | 1        | Item   | ×   | WPO106276 | 1                 | 1          |        |               |               | FLANGE, PIPE, 5 IN, 150 LB, CS, TWIN | SNWP-GRR         |                    | 320      | 16         | EACH | 5,120.00 |
|     |          |        |     | Total     |                   |            |        |               |               |                                      |                  |                    |          |            |      | 5,120.00 |
|     |          |        |     |           |                   |            |        |               |               |                                      |                  |                    |          |            |      |          |

Summary Tax Lines

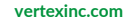

| Calculate Tax on a PO Matched Invoice | ) |
|---------------------------------------|---|
|---------------------------------------|---|

After Saving the line, go to the Invoice Actions and open the drop-down list. Choose Calculate Tax.

| Williams.                        | ۲                                  |        |               |                       |                         |                |                  |                    |                |               |          | ⊐ ¢               | KC     |
|----------------------------------|------------------------------------|--------|---------------|-----------------------|-------------------------|----------------|------------------|--------------------|----------------|---------------|----------|-------------------|--------|
| Create Invoice ⑦                 |                                    |        |               |                       |                         |                |                  | In                 | oice Actions 👻 | Save Save     | nd Close | Sub <u>m</u> it ( | ancel  |
| Identifying PO V                 | VPO106276                          |        |               | Permit to P           | ank Account             |                |                  |                    | Calculate tax  | CONTRACTA NO. | 78 10017 |                   |        |
| Supplier D                       | NOW LP                             |        |               | Remit-to B            | ank Account             |                |                  |                    | Cancel Invoice | 00.           | /0_IN/12 |                   |        |
| Taxpayer ID 7                    | 4-0989800                          |        |               | Unique Remittar       | nce Identifier          |                |                  |                    | Delete Invoice |               |          | G.                |        |
| Supplier Site                    | 8 HOUSTON                          |        | Unique        | Remittance Identifier | Check Digit             |                |                  |                    |                | Type Invoice  |          |                   |        |
| Address                          | Address HOLISTON HABRISTX IIS 1902 |        |               |                       | Description             |                |                  |                    | Invoice Curr   | ency USD - US | Dollar   |                   |        |
|                                  | IOUSTON,, HARRISTX, US,            | 1902   |               |                       | Attachments None +      |                |                  |                    | Payment Curr   | ency USD-US   | Dollar   |                   |        |
| Supplier Tax Registration Number |                                    | •      |               | Tax Cor               | trol Amount             |                |                  |                    |                |               |          |                   |        |
| Customer Taxpayer ID 7           | 3-05698/78                         | ¥      |               |                       | Address                 |                |                  |                    |                |               |          |                   |        |
| TOWN T PA BE CONCURNE            | Purchase Order                     | Consur | nption Advice |                       |                         |                |                  |                    |                |               |          |                   |        |
| * Number * Type<br>* Number      | *Line *Schedule                    | Number | Line          | Supplier Item         | Item Description        |                | Ship-to Location | Available Quantity | Quantity       | Unit Price    | UOM      | * Ar              | mount  |
| 1 item ~ WP0106276               | 1 1                                |        |               |                       | FLANGE, PIPE, 5 IN, 150 | 0 LB, CS, TWIN | SN/VP-GRR        |                    | 320            | 16            | EACH     | 5,                | 120.00 |
| Tota                             | al                                 |        |               |                       |                         |                |                  |                    |                |               |          | 5,                | 120.00 |
| Summary Tax Lines                |                                    |        |               |                       |                         |                |                  |                    |                |               |          |                   |        |
|                                  |                                    |        |               |                       |                         |                |                  |                    |                |               |          |                   |        |

The system will calculate tax for the transaction and return a tax line. The tax amount returned is based on rules that exist in Williams tax solution.

The total of the tax amount to be paid to the supplier will appear in the Exclusive Tax column in the Totals. If the amount does not agree with the invoice from the supplier's billing system, then the supplier should edit the tax to match. (PLEASE NOTE: if the different is larger than \$1000, the supplier should email <u>Tax.Transaction@williams.com</u>.

| * Number             | * Тупе        |           | Purchase                   | Order    |                           | Con            | sumption                            | Advice | Supplier Item      | Item Description       | Shin     | n to Location | Available Quantity | Quantity | Unit Price | LIOM  | * Amo    |
|----------------------|---------------|-----------|----------------------------|----------|---------------------------|----------------|-------------------------------------|--------|--------------------|------------------------|----------|---------------|--------------------|----------|------------|-------|----------|
| Tumber               | 1100          | * Number  | <sup>*</sup> Line          | <b>^</b> | Schedule                  | Number         | r Lin                               | 10     | ouppilor term      | Num Desemption         | omp      | p-to cooution | Aronabic quantity  | duantity | onici nee  | 00111 | Fillo    |
|                      | Item          | WPO10627  | 1                          | 1        |                           |                |                                     |        |                    | FLANGE, PIPE, 5 IN, 15 | 50 L SNV | WP-GRR V      |                    | 320      | 16         | EACH  | 5,12     |
|                      |               | To        | tal                        |          |                           |                |                                     |        |                    |                        |          |               |                    |          |            |       | 5,120    |
| mary Tax<br>w 🔻      | Lines         | ,         | ax Name                    |          | Tax Jurisdic              | ction *        | Tax Statu                           | s -    | Rate Name          | Percentage F           | Per Unit |               |                    |          |            |       | Am       |
| mary Tax<br>v ▼      | Line * Regime |           | ax Name                    |          | Tax Jurisdie              | ction *        | Tax Statu                           | s -    | * Rate Name        | Percentage F           | Per Unit |               |                    |          |            |       | Ame      |
| mary Tax<br>v 🔻      | Line * Regime | , *·      | <b>ax Name</b><br>RTEX TAX |          | Tax Jurisdie<br>VTX_VERTE | ction *        | * Tax Statu                         | s ·    | * Rate Name        | Percentage F           | Per Unit |               |                    |          |            |       | Am       |
| mary Ta><br>w ▼      | Line * Regime | , ve      | ax Name                    |          | Tax Jurisdie              | ction *<br>X S | * Tax Statu:<br>Standard            | s °    | " Rate Name<br>STD | Percentage F           | Per Unit |               |                    |          |            |       | Am.<br>ع |
| mary Ta><br>₩ ▼<br>S | Line * Regime | SOMMON VE | <b>ax Name</b><br>RTEX TAX |          | Tax Jurisdia              | ction *<br>X S | <sup>*</sup> Tax Statu:<br>Standard | s ·    | * Rate Name        | Percentage 5           | Per Unit | Tax           | Evelo              | eine Tay |            |       | Am<br>4  |

The Invoice Amount total will include all Items, Freight, Miscellaneous, and Tax lines. If the Invoice Amount and Amount due do not match, then press save again.

Williams Supplier Portal Tax Guide Document

## 3. Calculated Tax Does Not Match

If the amount does not agree with your invoice, highlight the record, and change the amount to agree with your invoice. Summary Tax Lines

| View v |                   |            |                  |              |                       |            |                       |                        |                            |
|--------|-------------------|------------|------------------|--------------|-----------------------|------------|-----------------------|------------------------|----------------------------|
|        | Line * Regime     | * Tax Name | Tax Jurisdiction | * Tax Status | * Rate Name           | Percentage | Per Unit              |                        | Amount                     |
|        | 1 VERTEX COMMON   | VERTEX TAX | VTX_VERTEX       | Standard     | STD 💌                 | 6          |                       |                        | 46.08                      |
|        |                   |            |                  |              |                       |            |                       |                        |                            |
| Totals |                   |            |                  |              |                       |            |                       |                        |                            |
|        | Items<br>5,120.00 |            | Freight<br>0.00  |              | Miscellaneous<br>0.00 |            | Inclusive Tax<br>0.00 | Exclusive Tax<br>46.08 | Invoice Amount<br>5,166.08 |
|        |                   |            |                  |              |                       |            |                       | Retainage<br>0.00      | Due<br>5,120.00            |

#### Vertex Shows Tax and Supplier Invoice Does Not

In this example, your invoice shows the sales tax as 0. This could be that your company is not registered in the Ship To location's jurisdiction or your system shows the goods or services you are selling as non-taxable. You can update the tax on the line to 0 to match your invoice. The press Save.

| Summary Tax Lines |               |                               |             |                     |        |
|-------------------|---------------|-------------------------------|-------------|---------------------|--------|
| View 👻            |               |                               |             |                     |        |
| Line * Regime     | * Tax Name    | Tax Jurisdiction * Tax Status | * Rate Name | Percentage Per Unit | Amount |
| 1 VERTEX COMM     | ON VERTEX TAX | VTX_VERTEX Standard           | STD 💌       | 6                   | 0      |

Go back to the Invoice Actions and press Calculate Tax again. **Make sure to press Save again**. The system may add tax lines to the invoice. These are self-assessed tax lines for Williams to accrue the tax and should not appear in the Totals for the invoice. Do not change these lines. Verify after saving the invoice that they Tax amount shows as zero and the Invoice Amount and Due amount agree.

|       | -                   |                                                        |                                     | Purchase O                      | rder                              | Con                          | sumption Advice                                             | Construction of the second                        | h - D - L - L - L - L - L - L - L - L - L | Philippine Lange day |   |                    | 0        |            |      |
|-------|---------------------|--------------------------------------------------------|-------------------------------------|---------------------------------|-----------------------------------|------------------------------|-------------------------------------------------------------|---------------------------------------------------|-------------------------------------------|----------------------|---|--------------------|----------|------------|------|
| Imper | type                |                                                        | Number                              | * Line                          | * Schedule                        | Number                       | r Line                                                      | Supplier item                                     | item Description                          | Ship-to Location     |   | Available Quantity | Quantity | Unit Price | UOM  |
|       | ttern               | ~                                                      | WPO106276                           | 1                               | 1                                 |                              |                                                             |                                                   | FLANGE, PIPE, 5 IN, 150                   | SNWP-GRRC-WY         | • |                    | 320      | 16         | EACH |
|       |                     |                                                        | Tot                                 | al                              |                                   |                              |                                                             |                                                   |                                           |                      |   |                    |          |            |      |
|       |                     |                                                        |                                     |                                 |                                   |                              |                                                             |                                                   |                                           |                      |   |                    |          |            |      |
| / Tax | Lines               | 5                                                      |                                     |                                 |                                   |                              |                                                             |                                                   |                                           |                      |   |                    |          |            |      |
| 1. I. |                     |                                                        |                                     |                                 |                                   |                              |                                                             |                                                   |                                           |                      |   |                    |          |            |      |
|       |                     |                                                        |                                     |                                 |                                   |                              |                                                             |                                                   |                                           |                      |   |                    |          |            |      |
|       |                     |                                                        |                                     |                                 |                                   |                              |                                                             |                                                   |                                           |                      |   |                    |          |            |      |
| ·     | Line                | * Regime                                               | * Ta                                | ix Name                         | Tax Juris                         | liction *                    | Tax Status                                                  | * Rate Name                                       | Percentage Per                            | Unit                 |   |                    |          |            | A    |
| )     | Line<br>1           | * Regime<br>VERTEX COM                                 | "Ta<br>MON VEF                      | <b>IX Name</b>                  | Tax Juris                         | liction *                    | Tax Status                                                  | * Rate Name                                       | Percentage Per                            | Unit                 |   |                    |          |            | A    |
|       | Line<br>1<br>2      | * Regime<br>VERTEX COM                                 | * Ta<br>MON VEF                     | IX Name                         | Tax Juris<br>VTX_VER1<br>PA       | liction *<br>EX S            | ' Tax Status<br>Standard<br>Standard                        | * Rate Name<br>STD ¥                              | Percentage Per<br>6<br>0                  | Unit                 |   |                    |          |            | A    |
|       | Line<br>1<br>2<br>3 | * Regime<br>VERTEX COM<br>VERTEX US T.<br>VERTEX US T. | "Ta<br>MON VEF<br>VX STA<br>VX STA  | IX Name<br>ITEX TAX<br>TE<br>TE | Tax Juris<br>VTX_VER<br>PA<br>MD  | liction *<br>EX S<br>S<br>S  | <sup>1</sup> Tax Status<br>Standard<br>Standard<br>Standard | * Rate Name<br>STD •<br>STD<br>STD                | Percentage Per<br>6<br>0<br>6             | Unit                 |   |                    |          |            | Α    |
|       | Line<br>1<br>2<br>3 | * Regime<br>VERTEX COM<br>VERTEX US T.<br>VERTEX US T. | * Te<br>WON VEF<br>XX STA<br>XX STA | IX Name<br>ITEX TAX<br>TE<br>TE | Tax Juris<br>VTX_VER<br>PA<br>MD  | liction *<br>TEX S<br>S<br>S | <sup>r</sup> Tax Status<br>Standard<br>Standard<br>Standard | * Rate Name<br>STD<br>STD<br>STD                  | Percentage Per<br>6<br>0<br>6             | Unit                 |   |                    |          |            | A    |
|       | Line<br>1<br>2<br>3 | * Regime<br>VERTEX COM<br>VERTEX US T.<br>VERTEX US T. | * Ta<br>WON VEF<br>XX STA<br>XX STA | IX Name<br>ITEX TAX<br>TE<br>TE | Tax Juris<br>VTX_VER<br>PA<br>MD  | liction *<br>EX S<br>S       | ' Tax Status<br>Standard<br>Standard<br>Standard            | * Rate Name<br>STD V<br>STD<br>STD                | Percentage Per                            | Unit                 |   |                    |          |            | A    |
|       | 1<br>2<br>3         | * Regime<br>VERTEX COM<br>VERTEX US T.                 | " Ta<br>MON VEF<br>VX STA<br>VX STA | IX Name<br>ITEX TAX<br>TE<br>TE | Tax Juris<br>VTX_VERI<br>PA<br>MD | liction *<br>EX S<br>S       | <b>Tax Status</b><br>Blandard<br>Standard<br>Standard       | * Rate Name<br>STD V<br>STD<br>STD                | Percentage Per<br>6<br>0<br>6             | Unit                 |   |                    |          |            | A    |
| •     | Line<br>1<br>2<br>3 | * Regime<br>VERTEX COM<br>VERTEX US T.                 | " Te<br>MON VEF<br>XX STA<br>XX STA | IX Name<br>ITEX TAX<br>TE<br>TE | Tax Juris<br>VTX_VER<br>PA<br>MD  | diction *<br>"EX S<br>S<br>S | <sup>1</sup> Tax Status<br>Standard<br>Standard             | * Rate Name<br>STD<br>STD<br>STD                  | Percentage Per<br>6<br>6                  | Unit                 |   |                    |          |            | A    |
|       | Line<br>1<br>2<br>3 | * Regime<br>VERTEX COM<br>VERTEX US T.<br>VERTEX US T. | * Ta<br>MON VEF<br>NX STA<br>XX STA | IX Name<br>ITEX TAX<br>TE<br>TE | Tax Juris<br>VTX_VER1<br>PA<br>MD | liction *<br>EX S<br>S<br>S  | Tax Status<br>Standard<br>Standard                          | * Rate Name<br>STD<br>STD<br>STD<br>Miscellaneous | Percentage Per<br>6<br>0<br>6             | Unit                 |   | Exclusive Tax      |          |            | A    |

**Note:** The Tax records that show the Tax Name "VERTEX TAX" represent the amount charged and collected by the supplier. Any other tax lines are not added to the total of the invoice and should be ignored.

Williams Supplier Portal Tax Guide Document

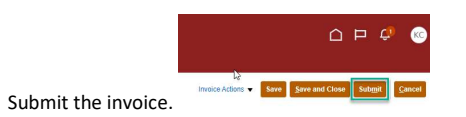

#### Vertex Shows 0 Tax and Supplier Invoice Shows Tax

In this example the tax calculation results in a line that is Non-taxable and 0 is returned for the tax amount. The supplier's invoice shows sales tax charged.

| 0105924                                                 |                                                                                                    |                                                                                                    |                                                                                                    |                                                                                                    |                                                                                                    |                                                                                                    |                                                                                                    |                                                                                                    |                                                                                                    |
|---------------------------------------------------------|----------------------------------------------------------------------------------------------------|----------------------------------------------------------------------------------------------------|----------------------------------------------------------------------------------------------------|----------------------------------------------------------------------------------------------------|----------------------------------------------------------------------------------------------------|----------------------------------------------------------------------------------------------------|----------------------------------------------------------------------------------------------------|----------------------------------------------------------------------------------------------------|----------------------------------------------------------------------------------------------------|
|                                                         |                                                                                                    | Remit-to Bank Account                                                                                                    |                                                                                                    | •                                                                                                    |                                                                                                    |                                                                                                    | * Number                                                                                                    | INVWPO105924A                                                                                                    |                                                                                                    |
| OW LP                                                   |                                                                                                    | Inique Remittance Identifier                                                                                                    |                                                                                                    | -                                                                                                    |                                                                                                    |                                                                                                    | * Date                                                                                                    | 4/18/23                                                                                                    | (Da.)                                                                                                    |
| 0088880                                                 | 0                                                                                                    |                                                                                                    |                                                                                                    |                                                                                                    |                                                                                                    |                                                                                                    | Type                                                                                                    | Invoice                                                                                                    |                                                                                                    |
| HOUSTON                                                 | Unique Remit                                                                                                    | ttance Identifier Check Digit                                                                                                    |                                                                                                    |                                                                                                    |                                                                                                    | Invoice                                                                                                    | Currency                                                                                                    | USD - US Dollar                                                                                                    |                                                                                                    |
| 141, 7402 N ELDRIDGE PKWY, HOUSTON,<br>RRISTX, US, 1902 |                                                                                                    | Description                                                                                                    |                                                                                                    |                                                                                                    |                                                                                                    | Payment                                                                                                    | t Currency                                                                                                    | USD - US Dollar                                                                                                    |                                                                                                    |
| -                                                       |                                                                                                    | Attachments                                                                                                    | 2023-03-29_12-43-30;pg + ×                                                                                                    |                                                                                                    |                                                                                                    |                                                                                                    |                                                                                                    |                                                                                                    |                                                                                                    |
|                                                         |                                                                                                    | Tax Control Amount                                                                                                    |                                                                                                    |                                                                                                    |                                                                                                    |                                                                                                    |                                                                                                    |                                                                                                    |                                                                                                    |
| 0589678                                                 |                                                                                                    | Name<br>Address                                                                                                    | The Williams Companies, Inc.                                                                                                    |                                                                                                    |                                                                                                    |                                                                                                    |                                                                                                    |                                                                                                    |                                                                                                    |
| ase Order Consumption J                                 | Advice<br>Sumplier Item                                                                                                    | tem Description                                                                                                    | Shin to Location                                                                                                    | Ausilable Quantity                                                                                                    | Quanting                                                                                                    | Unit Price                                                                                                    | IOM                                                                                                    | * Amount                                                                                                    | Ship from Location                                                                                                    |
| ne <sup>^</sup> Schedule Number Line                    |                                                                                                    |                                                                                                    |                                                                                                    | ,                                                                                                    | ,                                                                                                    |                                                                                                    |                                                                                                    |                                                                                                    |                                                                                                    |
| 1                                                       |                                                                                                    | TUBING, METALLIC, 3/81                                                                                                    | HAYNLAM-NDS-LA                                                                                                    |                                                                                                    | 60                                                                                                    | 15.63 E                                                                                                    | ACH                                                                                                    | 937.80                                                                                                    |                                                                                                    |
|                                                         |                                                                                                    |                                                                                                    |                                                                                                    |                                                                                                    |                                                                                                    |                                                                                                    |                                                                                                    | 937.80                                                                                                    |                                                                                                    |
|                                                         |                                                                                                    |                                                                                                    |                                                                                                    |                                                                                                    |                                                                                                    |                                                                                                    |                                                                                                    |                                                                                                    |                                                                                                    |
| e Tax Jurisdiction * Tax State                          | us Rate Name                                                                                                    | Percentage Per U                                                                                                    | Jnit                                                                                                    |                                                                                                    |                                                                                                    |                                                                                                    |                                                                                                    |                                                                                                    | A                                                                                                    |
| X VTX_VERTEX_TAX Standard                               | STD 💌                                                                                                    | 8.45                                                                                                    |                                                                                                    |                                                                                                    |                                                                                                    |                                                                                                    |                                                                                                    |                                                                                                    |                                                                                                    |
|                                                         | ADDITION A CONTRACT OF A CONTRACT OF A CONTR | CUENTO ALCORDE PANY HOUSTON,<br>MORTZ US, 1902<br>SUBURY LUS, 1902<br>SUBURY MOLECULAR ALCORD<br>SUBURY<br>SUBURY<br>SUBUR | CONTROL OF PROVI NOUTION.  CONTROL OF THE ADDRESS OF CASE OF PROVI NOUTION.  CONTROL OF THE ADDRESS OF CASE OF PROVINCE ADDRESS OF CASE OF PROVINCE ADDRESS OF CASE OF PROVINCE ADDRESS OF CASE OF CASE OF CA | Disigen Remittance Searchive Casck Digit  Disigen Remittance Searchive Casck Digit  Disigen Remittance Searchive Casck Digit  Disigen Remittance Searchive  Disigen Remittance Searchive  Disigen Remittance  Sarchive  Disigen Remittance Searchive  Disigen Remittance Searchive  Tax Control Amount  Tax Control Amount  Tax Control Amount  Tax Sarchive  Tax Control Amount  Tax Sarchive  Tax Disigen Remittance Searchive  Tax Disigen Remittance Searchive  Tax Disigen Remittance  Sarchive  Tax Disigen Remittance  Tax Disigen Remittance  Tax D | United and the set of the set of | Unique Remitance Meetings Case A Dig  Unique Remitance Meetings Case A Dig  Unique Remitance Meetings Case | CONTROL     Ubligue Remittano Mercifier Check Opt     Interfere     Interfere     Interfere       MARE 105 1900 FROM HOUNDOK,     Description     Description     Description     Percentage       Station     Image: Station     Image: Station     Image: Station     Image: Station     Image: Station       Station     Consumption Advice     Stapplier Image: Station     Station     Available Quantity     Ubligue Remittano Mercifier       Station     Consumption Advice     Stapplier Image: Station     Station     Available Quantity     Ubligue Remittano Mercifier       Station     Name     Image: Station     Station     Available Quantity     Ubligue Remittano Mercifier       Station     Name     Image: Station     Station     Available Quantity     Ubligue Remittano Mercifier       Station     Name     Image: Station     Station     Available Quantity     Ubligue Remittano Mercifier       Station     Image: Station     Station     Available Quantity     Ubligue Remittano Remittano Rem | Durges Restitutes Southor Case Dug<br>the Star Lis Southor Pering House Southor Case Dug<br>Tax Control Amount<br>Southor Southor Pering<br>Southor Southor S | Billion       Tax Control Memory Profession       Mare       The Williams Comparies, Inc.         Address       Supplier term       Item Description       Andresses       Analiable Quantify       Use http://www.comparies.inc.         Secondary       Consumption Advice       Supplier term       Item Description       Andresses       Analiable Quantify       Use http://www.comparies.inc.         Secondary       Consumption Advice       Supplier term       Item Description       Subjets Location       Analiable Quantify       Use http://www.comparies.inc.         Secondary       Consumption Advice       Supplier term       Item Description       Subjets Location       Analiable Quantify       Use http://www.comparies.inc.         secondary       Consumption Advice       Supplier term       Item Description       Subjets Location       Analiable Quantify       Use http://www.comparies.inc.         secondary       Line       TuBHOL METALLIC, 3B.L.       HM/MLAMOS4A       69       15.SI EACH       5937.60         secondary       Tas Jurisdiction       Tas Status       Rate Name       Percentage       Per Unit       Status       Status         x       YPR_VERTED_VEN       Status       Status       Status       Status       Status |

#### You can update the tax on the line to 0 to match your invoice. Press Save.

| Summary | Tax Lines |
|---------|-----------|
| viel    |           |

|  | 스ir * Regime    | <sup>*</sup> Tax Name | Tax Jurisdiction | * Tax Status | * Rate Name | Percentage | Per Unit | Amour |
|--|-----------------|-----------------------|------------------|--------------|-------------|------------|----------|-------|
|  | 1 VERTEX COMMON | VERTEX TAX            | VTX_VERTEX_TAX_  | Standard     | STD 🔻       | 8.45       |          | 79.24 |
|  |                 |                       |                  |              |             |            |          |       |

You will need to Calculate tax again from the Invoice Actions. Then Submit the invoice.

| Invoice Actions 👻 | Save S     | ave and Close | Submit | Cancel |
|-------------------|------------|---------------|--------|--------|
| Calculate Tax     | Ctrl+Alt+X |               |        |        |
| Cancel Invoice    |            | 924           |        |        |
| Delete Invoice    |            |               | Co.    |        |

Williams Supplier Portal Tax Guide Document

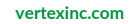

|                                                                                                    |                                                                        |                                                             |                                                                 | Calculated Tax Does Not Match   12 |
|----------------------------------------------------------------------------------------------------|------------------------------------------------------------------------|-------------------------------------------------------------|-----------------------------------------------------------------|------------------------------------|
|                                                                                                    |                                                                        |                                                             |                                                                 |                                    |
| 4. Calculate                                                                                          | Tax on Non-P                                                           | O Invoices                                                  |                                                                 |                                    |
| calculate                                                                                             |                                                                        | o monees                                                    |                                                                 |                                    |
| rom the Supplier Port                                                                                 | tal screen, click on the li                                            | nk to Create Invoice with                                   | nout PO.                                                        |                                    |
| William's.                                                                                            |                                                                        |                                                             | ۵                                                               | ₽ 🦨 📧                              |
| Supplier Portal                                                                                       |                                                                        |                                                             |                                                                 |                                    |
| Search Orders                                                                                         | ৎ                                                                      |                                                             |                                                                 |                                    |
| Tasks<br>Orders                                                                                       | Regulting Attention                                                    | Becent Activity                                             | Transpotion Beneric                                             | 0                                  |
| Manage Orders     Manage Schedules     Acknowledge Schedules in Spreadsheet                           | 527                                                                    | Last 30 Days<br>Orders changed or canceled<br>Orders opaned | 2 PO Purchase Amount 27.6K. USD<br>15 Invoice Amount 19.8K. USD |                                    |
| Agreements     Manage Agreements Channel Programs                                                     | 2.57K                                                                  | Payments                                                    | 20 Invoice must ventierice ventierite ventierite in o uso       | 2                                  |
| Manage Programs Shipments                                                                             | *                                                                      |                                                             |                                                                 |                                    |
| Manage Shipments     Create ASN     Create ASN                                                        | Schedules Overdue or Due Today                                         |                                                             |                                                                 |                                    |
| Upfoed ASN or ASBN     View Receipts     View Receipts                                                | Invoices Overdue                                                       |                                                             |                                                                 |                                    |
| Contracts and Deliverables  Manage Contracts                                                          | Supplier News<br>Please be sure your supplier profile is up to date. P | lease direct all issues to your procurement agent manager.  |                                                                 |                                    |
| Manage Deliverables Consigned Inventory                                                               | 8                                                                      |                                                             |                                                                 |                                    |
| Review Consumption Advices     Review Consigned Inventory     Review Consigned Inventory Transactions |                                                                        |                                                             |                                                                 |                                    |
| Invoices and Payments  Create Invoice  Create Invoice  Create Invoice                                 |                                                                        |                                                             |                                                                 |                                    |
| Wew Invoices     Wew Payments                                                                         |                                                                        |                                                             |                                                                 |                                    |
| regolations                                                                                           |                                                                        |                                                             |                                                                 |                                    |
| This will open the Create                                                                             | Invoice Without PO windo                                               | w.                                                          |                                                                 |                                    |
| Create Invoice Without PO ②                                                                           |                                                                        |                                                             | Invoice Actions                                                 | Submit Cancel                      |
| Supplier DNOW I<br>Taxpayer ID 74-0989                                                                | LP Re                                                                  | mit-to Bank Account                                         | * Number                                                        |                                    |
| " Supplier Site<br>Address                                                                            | Unique I<br>Unique Remitta                                             | Remittance Identifier                                       | * Date m/d/yy * Type Invoice                                    | <u>مَتَ</u>                        |
| Supplier Tax Registration Number                                                                      | •                                                                      | Description Attachments None -                              | Invoice Currency Payment Currency                               | ×                                  |
| Customer                                                                                              |                                                                        |                                                             |                                                                 |                                    |
| Customer Taxpayer ID                                                                                  | v                                                                      | Name<br>Address                                             | * Requester Email                                               |                                    |
| Lines<br>View • + E X Cancel Line                                                                     |                                                                        |                                                             |                                                                 |                                    |
| * Number * Type Ship-to Location<br>No data to display.                                               | Ship-from Location Tax Classification Total                            | Amount Description                                          |                                                                 |                                    |
| Summary Tax Lines                                                                                     | TUGBI                                                                  |                                                             |                                                                 |                                    |
| View •                                                                                                | ame Tax Jurisdiction "Tax Status "Ra                                   | te Name Percentage Per Unit                                 |                                                                 | Amount                             |
| No data to display.                                                                                   |                                                                        |                                                             |                                                                 |                                    |
| Totals                                                                                                |                                                                        |                                                             |                                                                 |                                    |
| Items                                                                                                 | Freight Mis                                                            | ccellaneous inclusive Tax                                   | Exclusive Tax<br>0.00<br>Retainage                              | Invoice Amount<br>0.00<br>Due      |
|                                                                                                    |                                                                        |                                                             |                                                                 |                                    |
|                                                                                                    |                                                                        |                                                             |                                                                 |                                    |
| Williams Supplier Po                                                                                  | ortal Tax Guide Document                                               |                                                             |                                                                 | vertexinc.com                      |
|                                                                                                    |                                                                        |                                                             |                                                                 |                                    |

Enter header information on the invoice including the Requestor Email. This should be the person that requested the order at Williams.

The Supplier will need to pick the supplier site. If they are billing from a site that is into in the pick list, they will need to contact Williams to add the site.

| Create Invoice Without PO ⑦    |                              |               |     |                                         |
|--------------------------------|------------------------------|---------------|-----|-----------------------------------------|
| Suppi<br>Taxpayer              | ier DNOW LP<br>ID 74-0989800 |               |     | Remit-to Bank A<br>Unique Remittance Id |
| * Supplier S                   | ite                          |               | •   | Unione Domittee of Unitifier Cher       |
| Addre                          | 17 DALLAS                    | 75320PO BOX   | US1 | and chee                                |
| Supplier Tax Registration Numb | ber                          |               |     | Desc                                    |
|                                | 17 DALLAS                    | 75320PO BOX   | US1 | Attact                                  |
|                                | 18 HOUSTON                   | 770417402 N E | US1 | Control A                               |
|                                | 34 CASPER                    | 826046577 WE  | US1 |                                         |
| Customer                       | RECORDED WIR                 | 74172RECORD   | US1 |                                         |
| Customer Taxpayer              | ID Search                    |               |     |                                         |

The Supplier should not populate the following fields in the Invoice Header as they are not used.

- Tax Control Amount
- Supplier Tax Registration Number

| Create Invoice Without PO ②                                            |                                                           |                                                      |                              |                |                  | ave Save and Cros     |             |
|------------------------------------------------------------------------|-----------------------------------------------------------|------------------------------------------------------|------------------------------|----------------|------------------|-----------------------|-------------|
| Supplier                                                               | DNOWLE                                                    |                                                      |                              |                |                  |                       |             |
| Taxpayer ID                                                            | 74-0989800                                                | Remit-to Bank Account                                |                              | •              | " Number         | NPOINV1               |             |
| Supplier Site                                                          | 17 DALLAS                                                 | Unique Remittance Identifier                         |                              |                | * Date           | 4/12/23               | 6°e         |
| Address                                                                | 75320, PO BOX 200822, DALLAS,, DALLASTX,                  | Unique Remittance Identifier Check Digit             |                              |                | Туре             | Invoice               |             |
| Supplier Tax Registration Number                                       | 05,0622                                                   | Description                                          |                              |                | Invoice Currency | USD - US Dollar       | ~           |
|                                                                        |                                                           | Attachments                                          | 2023-03-29_12-43-30.jpg + 🗙  |                | Payment Currency | USD - US Dollar       |             |
| 4                                                                      |                                                           | Tax Control Amount                                   |                              |                |                  |                       |             |
| ustomer                                                                |                                                           |                                                      |                              |                |                  |                       |             |
|                                                                        |                                                           | Name                                                 | The Williams Companies, Inc. |                |                  |                       |             |
| Customer Taxpayer ID                                                   | 73-0569678                                                | Address                                              |                              |                | Requester Email  | vito.biancogyvilliams | .com        |
|                                                                        |                                                           |                                                      |                              |                |                  |                       |             |
| ress the plus sign icon<br>ইines<br>View 👻 📑 🗐 🕽                       | n under the Lines secti                                   | on to add lines to the i                             | nvoice.                      |                |                  |                       |             |
| ress the plus sign icon<br>होnes<br>View <b>v मिल्ला विद्या</b>        | n under the Lines secti<br>Cancel Line<br>Ship-to Locatio | on to add lines to the i<br>on Ship-from Lc          | nvoice.<br>cation Tax        | Classification |                  | * Amount              | Description |
| Press the plus sign icon<br>pines<br>View  Type<br>No data to display. | n under the Lines secti<br>Cancel Line<br>Ship-to Locatio | on to add lines to the i<br>on Ship-from Lo          | nvoice.<br>cation Tax        | Classification |                  | * Amount              | Description |
| View View Type<br>No data to display.                                  | n under the Lines secti<br>Cancel Line<br>Ship-to Locatio | on to add lines to the i<br>on Ship-from Lo<br>Total | nvoice.<br>cation Tax        | Classification |                  | * Amount              | Description |

Williams Supplier Portal Tax Guide Document

| umber * | Туре | Ship-to Location | Ship-from Location | Tax Classification | * Amount Description |
|---------|------|------------------|--------------------|--------------------|----------------------|
| 1       | ltem | ~ ·              | •                  | •                  |                      |
|         |      | Te               | otal               |                    |                      |

View 👻

Enter the Ship-to-Location. This field is required. You cannot submit the invoice with a blank ship-to. NOTE: The pick list contains all locations configured in the Williams environment. Williams will provide a list of valid locations for each Supplier to use .

# Lines View + EX Cancel Line \*Number \*Type Ship-to Location Ship-from Location

| 1 Item 🗸            | <b></b>                           | ▼                                   |          |            |          |               |              |
|---------------------|-----------------------------------|-------------------------------------|----------|------------|----------|---------------|--------------|
|                     | CYP-ST045-LA                      | CYPRESS / TRANSCO STATION 045       |          |            |          |               |              |
| Summary Tax Lines   | AK ANCHORAGE<br>AK DENALI BOROUGH | AK ANCHORAGE<br>AK DENALI BOROUGH   |          |            |          |               |              |
| Line * Regime       | AK FAIRBANKS NORTH ST             | AK FAIRBANKS NORTH ST<br>AL AUTAUGA | ame      | Percentage | Per Unit |               |              |
| No data to display. | AL AUTAUGA BILLINGSLEY 36006      | AL AUTAUGA BILLINGSLEY 36006        |          |            |          |               |              |
| Totals              | AL BALDWIN                        | AL BALDWIN                          |          |            |          |               |              |
|                     | AL BLOUNT<br>Search               | AL BLOUNT .                         | Miscella | aneous     |          | Inclusive Tax | Exclusive Ta |

\* Amount Description

The Ship-From Location field is not required and can be left blank. Enter the amount and the line description and press save.

#### Lines

| umber   | r <sup>*</sup> Type | Sh               | ip-to Location | Ship-from Location | on | * Amount | Description              |  |
|---------|---------------------|------------------|----------------|--------------------|----|----------|--------------------------|--|
|         | Item                | ✓ C <sup>1</sup> | P-ST045-LA     | •                  | •  | 250.00   | Invoice line description |  |
|         |                     |                  |                | Total              |    | 250.00   |                          |  |
| iary Ta | ax Lines            |                  |                | Total              |    | 250.00   |                          |  |
| nary Ta | ax Lines            |                  |                | Iotal              |    | 250.00   |                          |  |

#### Williams Supplier Portal Tax Guide Document

| Calculated Tax Does Not Match   15 |  |
|------------------------------------|--|
|------------------------------------|--|

After Saving the line, go to the Invoice Actions and open the drop-down list. Choose Calculate Tax.

| reate Invoice Without PO ③                          |                                                                                                    |                                                                                |                              | Invoice Actions 👻 Sa                                                 | ve Save and Close Submit                 |  |
|-----------------------------------------------------|----------------------------------------------------------------------------------------------------|--------------------------------------------------------------------------------|------------------------------|----------------------------------------------------------------------|------------------------------------------|--|
| Supplier<br>Taxpayer ID<br>Supplier Site<br>Address | DNOW LP<br>74-0989800 Uniqu<br>17 DALLAS<br>75320, PO BOX 200822, DALLAS,, DALLASTX, Unique Remittanc | Remit-to Bank Account<br>ue Remittance Identifier<br>ce Identifier Check Digit |                              | Calculate Tax Ctr<br>Cancel Invoice<br>Delete Invoice<br>Type        | HAR+X                                    |  |
| Supplier Tax Registration Number                    | 00,9822                                                                                               | Description<br>Attachments<br>Tax Control Amount                               | 2023-03-29_12-43-30.jpg + 🗙  | Invoice Currency USD - US Dollar<br>Payment Currency USD - US Dollar |                                          |  |
| ustomer<br>Customer Taxpayer ID                     | 73-0568078                                                                                            | Name<br>Address                                                                | The Williams Companies, Inc. | * Requester Email<br>Requester Name                                  | vito.bianco@williams.com<br>Bianco, Vito |  |

The system will calculate tax for the transaction and return a tax line. The tax amount returned is based on rules that exist in the Williams tax solution.

The total of the tax amount to be paid to the supplier will appear in the Exclusive Tax column in the Totals. If the amount does not agree with the invoice from the supplier's billing system, then the supplier should edit the tax to match.

| Lines     |                      |                  |                    |                   |                    |                  |           |             |                        |                          |
|-----------|----------------------|------------------|--------------------|-------------------|--------------------|------------------|-----------|-------------|------------------------|--------------------------|
| View 🔻    | + 🗉 🗙 Car            | icel Line        |                    |                   |                    |                  |           |             |                        |                          |
| * Numbe   | ar <sup>*</sup> Type | Ship-to Location | Ship-from Location | * Amour           | t Descript         | tion             |           |             |                        |                          |
| 1         | Item 🗸               | CYP-ST045-LA 💌   |                    | 250.00            | Invoice I          | line description |           |             |                        |                          |
|           |                      | Tota             | al .               | 250.0             | )                  |                  |           |             |                        |                          |
| Summary T | Fax Lines            |                  |                    |                   |                    | _                |           |             |                        |                          |
|           | Line Regime          | Tax Name         | Tax Jurisdiction   | Tax Status Rate N | ime                | Percentage       | Per Unit  |             |                        | Amoun                    |
| _         | 1 VERTEX CO          | MMON VERTEX TAX  | VIX_VERIEX_IAX :   | Standard STD      |                    | 9.2              |           |             |                        | 23                       |
| Totals    |                      |                  |                    |                   |                    |                  |           |             |                        |                          |
|           |                      | Items<br>250.00  | Freight<br>0.00    | M                 | iscellaneou<br>0.0 | 15<br>00         | Inclusive | Tax<br>0.00 | Exclusive Tax<br>23.00 | Invoice Amount<br>273.00 |
|           |                      |                  |                    |                   |                    |                  |           |             | Retainage<br>0.00      | Due<br>250.00            |

In this example, the Tax calculated equals the tax on the supplier invoice. So, the supplier Submits the invoice and is done.

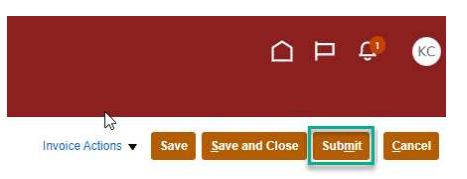

Williams Supplier Portal Tax Guide Document

Once the Supplier submits the invoice, it cannot be edited, validated, or coded manually through the View Invoices form in Payables. This process must be initiated by the Requestor through a notification. The Action menu for these steps is greyed out.

| Invoice Details                                                              |                                                                                                    |                                                                   |               |                          |                   |                | 4        | Not validated                                            | Actions 🔻 Save                                                                                         | Save and Close      |
|------------------------------------------------------------------------------|----------------------------------------------------------------------------------------------------|-------------------------------------------------------------------|---------------|--------------------------|-------------------|----------------|----------|----------------------------------------------------------|----------------------------------------------------------------------------------------------------|---------------------|
| invoice Date<br>Invoice Type<br>Suppler or Party<br>Suppler State<br>Address | 41402<br>Sandard Invace request.<br>Book LP<br><sup>P</sup> P DaLLAS<br><sup>P</sup> PO BOX 200822, DALLAS, TX-75120 | Invoice Amount<br>Applied Prepayments<br>Unpaid Amount<br>Holds 0 |               | 273.00<br>0.00<br>273.00 | USD<br>USD<br>USD |                | Payr     | Business<br>ment Business<br>Payment Tr<br>Payment Curry | Edit<br>Validate<br>Account Coding<br>Approval<br>Cancel Invoice<br>Post to Ledger<br>Account in Drait | >                   |
| Lines Holds and Approvals Payments Install                                   | ments                                                                                                    |                                                                   |               |                          |                   |                |          |                                                          |                                                                                                    |                     |
| View v 🎟 🖙 🔛 Detach                                                          |                                                                                                    |                                                                   |               |                          |                   |                |          |                                                          |                                                                                                    |                     |
| Dec. Annual December                                                         |                                                                                                    | Querta                                                            | Delus         |                          |                   | Purchase Order |          |                                                          | Receipt                                                                                                | Phila de La confere |
| Line Amount Description                                                      |                                                                                                    | Quantity                                                          | Price UUM Nan | OOM Name                 | Number            | Line           | Schedule | Number                                                   | Line                                                                                                   | Ship-to Location    |

#### Invoice Coding

Non-PO invoices are sent to the Requestor referenced on the header of the invoice to code the invoice. The requestor will receive a Notification that an action is required to approve the invoice.

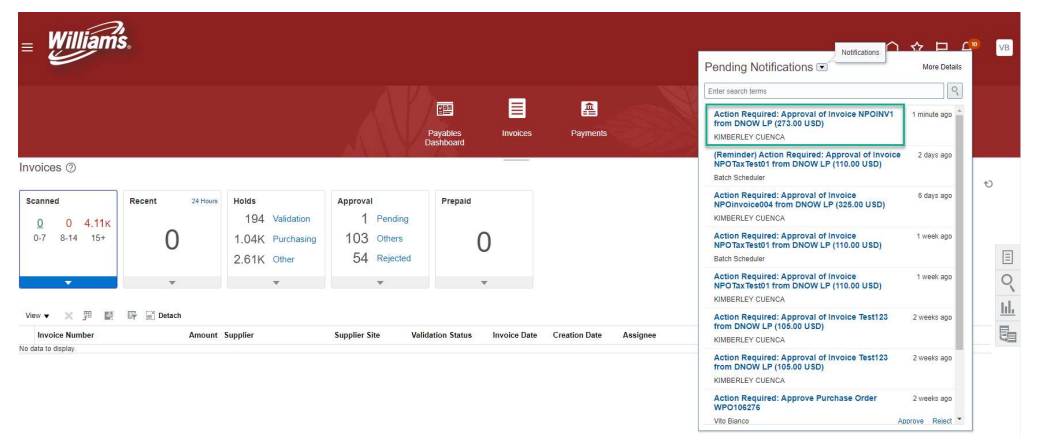

#### Williams Supplier Portal Tax Guide Document

When the requestor clicks on the notification, a window will open for the requestor. They will take the Action to Edit the Distributions.

| roval of Invoir | NPOINV1 from DNOW LP (273.00 LISD)       | Mountain         | ning tricos - terroug Duitest |
|-----------------|------------------------------------------|------------------|-------------------------------|
| oval of involu  | (273.00 00D)                             | VIEW III         |                               |
|                 |                                          |                  | Editostidadis                 |
|                 | Invoice Approval                         |                  | Requestimormation             |
|                 | 273.00 USD                               |                  | Delegate                      |
|                 | DNOWLP                                   |                  | Reasogn                       |
|                 | NROINV1                                  |                  | Robert Task                   |
|                 | 4/12/23                                  |                  | Add comments                  |
|                 |                                          |                  | Add Addenment                 |
|                 | Details                                  | KINDEDLEV CLENCA | view Approvais                |
|                 | From                                     | MINDERLET GUENGA |                               |
|                 | Requester                                | Vito Bianco      |                               |
|                 | Supplier Site                            | 17 DALLAS        |                               |
|                 | Business Unit                            | t US1            |                               |
|                 | Amount Summary                           |                  |                               |
|                 | Line Type                                |                  | Amount                        |
|                 | Item                                     |                  | 250.00                        |
|                 | Tax                                      |                  | 23.00                         |
|                 | Total                                    |                  | 273.00                        |
|                 | Lines                                    |                  |                               |
|                 | Invoice Line                             |                  | Amount                        |
|                 | 1. Invoice line description              |                  | 250.00                        |
|                 | 2. Tax<br>VERTEX COMMON TAX - VERTEX TAX |                  | 23.00                         |
|                 | Total                                    |                  | 273.00                        |
|                 | Installments                             |                  |                               |
|                 | Due Date                                 |                  | Amount                        |
|                 | 1. 5/12/23                               |                  | 273.00                        |
|                 | Payment Method                           | Check            |                               |
|                 | Payment Priority                         | ая               |                               |

In the Edit Distributions window, the requester adds a distribution for each Item line and enters the amount and Distribution Combination. They may also enter Project Information on the distribution. The coder does not enter a distribution for the Tax line. When they are done, they press Submit.

| tails         |                                            |                       |                      |                       |          |                   |              |           |                        |                      |                        |                 |            |           |               |  |  |
|---------------|--------------------------------------------|-----------------------|----------------------|-----------------------|----------|-------------------|--------------|-----------|------------------------|----------------------|------------------------|-----------------|------------|-----------|---------------|--|--|
|               |                                            | Reques                | ter Email            | Vito Bianco@          | williams | com               |              |           |                        |                      |                        |                 | Number     | NPOINV1   |               |  |  |
|               |                                            | Busir                 | ess Unit             | US1                   |          |                   | Date 4/12/23 |           |                        |                      |                        |                 |            |           |               |  |  |
|               | First-Party Taxpayer ID 73-0569878 Invoice |                       |                      |                       |          |                   | Invoice De   | scription |                        |                      |                        |                 |            |           |               |  |  |
|               |                                            | Remit-to              | Address              | 75320, PO BO          | DX 20083 | 22, DALLAS,, D    | ALLASTX      | US, 0822  |                        |                      |                        | Supplie         | r or Party | DNOW LP   |               |  |  |
| oice          | e Lines                                    |                       |                      |                       |          |                   |              |           |                        |                      |                        |                 |            |           |               |  |  |
|               |                                            |                       |                      |                       | HOM      |                   |              |           | Purchase Or            | der                  |                        |                 |            |           |               |  |  |
| Line          | Line Type                                  | * Amount (USD)        | Quantity             | Unit Price            | Name     | Number            | Line         | Schedule  | Overbilled<br>Quantity | Overbilled<br>Amount | Unit Price<br>Variance | Not<br>Received | Item Des   | scription | Supplier Item |  |  |
| 1             | Item                                       | 250.00                |                      |                       |          |                   |              |           | 0                      | 0.00                 | 0.00                   | 0               |            |           |               |  |  |
| 2             | Tax                                        | 23.00                 |                      |                       |          |                   |              |           | 0                      | 0.00                 | 0.00                   | 0               |            |           |               |  |  |
| 1.1.1         | e 1: Distribution                          | s<br>- × 师            |                      |                       |          |                   |              |           |                        |                      | Pro                    | oject           |            |           |               |  |  |
| Action        | s view view 🛉                              | nt (USD) Distribution | Combina              | tion                  |          | Project<br>Number | Tas          | sk Number | Expenditu<br>Item Date | re Exp<br>Type       | enditure               | Expenditu       | re Organia | zation    |               |  |  |
| Action<br>Nun | s view v 🕂<br>aber Amou                    | nt (USD) Distribution | Combina<br>714.85600 | tion<br>6304.8218.000 |          | Project<br>Number | Tas          | sk Number | Expenditu<br>Item Date | re Exp<br>Typ        | enditure<br>P          | Expenditu       | re Organia | zation    |               |  |  |

Williams Supplier Portal Tax Guide Document

vertexinc.com

Commented [VB1]: Note to Williams AP Team. For Supplier Portal invoices, the distribution descriptive flexfields do not appear to the coder.

|                                                                                             |                                                                               |                                                     | Calculated Tax Does Not Match   18    |
|---------------------------------------------------------------------------------------------|-------------------------------------------------------------------------------|-----------------------------------------------------|---------------------------------------|
| After coding the invoice, they pr                                                           | ress Approve to send the in                                                   | voice through the approva                           | l process.                            |
| ejyq-test/aus2.oradecloud.com//scmUl/faces/Unified     Approval of Invoice NPOINV1 from DNO | NotificationFlow/UnifiedNotificationPage?_adf.ctrl-<br>W LP (273.00 USD)      | state=12ys8hmyji_389&_afrLoop=1747462961789         | View Invoice Actions v Approve Reject |
|                                                                                             | Invoice Approval<br><b>273.00 USD</b><br><b>DNOW LP</b><br>NPCINV1<br>4/12/23 |                                                     |                                       |
|                                                                                             | Details<br>From<br>Requester<br>Supplier Site<br>Business Unit                | KIMBERLEY CUENCA<br>Vito Bianco<br>17 DALLAS<br>US1 |                                       |
|                                                                                             | Amount Summary<br>Line Type<br>Item<br>Tax                                    | Amount<br>250.00<br>23.00                           |                                       |

Before the invoice is approved, it cannot be edited. Once the invoice is approved it can be edited. The distribution descriptive flexfields are also visible through the Payables Edit Invoice screen.

| Edit Invoice: NPOINV1 (2)                |                                       |                                    |                     | Validated Invoice Actions 👻           | Save Save and Close Cance |
|------------------------------------------|---------------------------------------|------------------------------------|---------------------|---------------------------------------|---------------------------|
|                                          |                                       |                                    |                     |                                       | Last Saved 4/12/23 7:45   |
| Invoice Header Show More                 |                                       |                                    |                     |                                       |                           |
| Identifying PO                           |                                       | Number NPOINV1                     |                     |                                       |                           |
| Business Unit                            | US1                                   | * Amount USD - US Dollar           | 273.00              | Date 4/12/23                          |                           |
| Supplier                                 | DNOW LP                               | Type Standard                      |                     | Payment rerms Net 30                  |                           |
| Supplier Number                          | 400178                                | Description                        |                     | Terms Date 4/12/23                    |                           |
| Supplier Site                            | 17 DALLAS                             |                                    |                     | Alleshereds 2022.02                   |                           |
| Legal Entity                             | The Williams Companies, Inc.          |                                    |                     | Austinents 2025/05-                   | allessarby T A            |
| Invoice Group                            | Manage Distributions                  | Edit Distribution: 1               | ×                   | ×                                     |                           |
| Lines () Match Invoice Lines             | View 🔻 🕂 🗶 🎵 📴 🖾 Detach in            | * Context Value STANDARD ~         | 1                   |                                       |                           |
| Vev • 十 首 × 羿 际 🕅 De                     | Status Purchase Order Receipt Project | * ACTIVITY DATE                    |                     |                                       |                           |
| Distribution Reference Tax Purchase Orde | r<br>Line ^ Distribution ^ Type       |                                    |                     | Expenditure Expenditure Details       |                           |
| Number Type                              |                                       | PO NUMBER                          |                     | Type Organization                     |                           |
|                                          | 1 1 000                               | UOM 🗸                              |                     |                                       | a Product Category        |
| 1 item                                   |                                       | VOLUME/QUANTITY                    |                     | · · · · · · · · · · · · · · · · · · · | -                         |
|                                          |                                       | * SHIP TO LOCATION                 |                     | Distributions Total Amount 250.00     | ,                         |
| ∡ Taxes                                  |                                       | * DESCRIPTION                      |                     | Remaining Amount 🞯 0.03               | Ð                         |
| Transaction Taxes Withholding Taxes      |                                       | Regional Information 🗸             |                     | Line Amount 250.00                    |                           |
|                                          |                                       |                                    | OK Crew             | CHICAGO CONTRACTOR                    |                           |
| View • 🔤 Detech Override Tax Amou        |                                       |                                    | OK Cancer           | Save and Close Cancel                 |                           |
| Line Rate Name Rate                      | Amount Canceled Inclusive             | Self-Assessed Tax Only Line Regime | Tax Name            | Tax Jurisdiction                      |                           |
| 2 STD 9.2                                | 23.03                                 | VERTEX COMMON TAX                  | VERTEX TAX          | VTX_VERTEX_TAX_JURCD                  |                           |
| Total                                    | 23.00 0.00                            | 0.00                               |                     |                                       |                           |
| ▲ Totals                                 |                                       |                                    |                     |                                       |                           |
| Items                                    | Freight                               | Miscellaneous                      | Tax                 | Included Prepayments                  | Total                     |
| 250.05                                   | 0.00                                  | Retainage<br>0.50                  | Withholding<br>0.00 | Applied Prepayments<br>0.00           | Due<br>273.00             |

The invoice is then run through the validation process and accounting is applied.

Williams Supplier Portal Tax Guide Document

| Edit Invoice: NP               | OINV1 ()                                                                                                 |                                                       |               |                          |                    |                                         |                                          |                                       |                                     |               | Validated                                             | Invoice Actions 👻 🥵                                                                                                    | ave Save and Close     | Cancel                      |  |
|--------------------------------|----------------------------------------------------------------------------------------------------|-------------------------------------------------------|---------------|--------------------------|--------------------|-----------------------------------------|------------------------------------------|---------------------------------------|-------------------------------------|---------------|-------------------------------------------------------|----------------------------------------------------------------------------------------------------|------------------------|-----------------------------|--|
| ▲ Invoice Header               | Show More                                                                                                |                                                       |               |                          |                    |                                         |                                          |                                       |                                     |               |                                                       |                                                                                                    |                        |                             |  |
| ▲ Lines ⑦                      | Identifying PO<br>Business Unit L<br>Supplier Number<br>Supplier Number<br>Legal Entity<br>Invoice Group | S1<br>NOW LP<br>20178<br>r DALLAS<br>re Williams Comp | anies, inc.   |                          |                    | N<br>A<br>Desc                          | lumber N<br>mount U<br>Type S<br>ription | IPDINV1<br>JSD - US Dellar<br>tandard | 273.00                              |               | Paymer<br>Ter<br>Re<br>Attac                          | Date         4/12/23           nt Terms         Net 30           ms: Date         4/12/23           rquester         Bianco, Vito           chments         2023-03-29_12-4           Note | 3-30.89 <b>+ X</b>     | <b>F</b>                    |  |
| View + E                       | X J Er C Detac                                                                                           | Allocate                                              | Cancel Line   | Distributions            | •                  |                                         |                                          |                                       |                                     |               |                                                       |                                                                                                    |                        |                             |  |
|                                |                                                                                                    |                                                       |               |                          | Distribution       | Distribution                            |                                          |                                       |                                     | e             |                                                       | Tax                                                                                                    |                        |                             |  |
| " Number " Typ                 | e Ar                                                                                                    | Distribu                                              | tion Set      | Distribution Combination |                    | Accounting Date Pro                     |                                          | Prorate Across<br>All Item Lines      | 5 Description                       |               | Tax Classification                                    | Ship-to Location                                                                                                    | Product Category       |                             |  |
| 1 item                         | 2                                                                                                    | i0.00                                                 |               |                          |                    | 4/12/23                                 | 56                                       |                                       | Invoice line description            |               | Ψ.                                                    | CYP-ST045-LA v                                                                                                    | Ŧ                      |                             |  |
| ▲ Taxes<br>Transaction Taxes W | thholding Taxes                                                                                          | 4                                                     |               |                          |                    |                                         |                                          |                                       |                                     |               |                                                       |                                                                                                    |                        | ,<br>1)                     |  |
| View 👻 📄 Detac                 | h Override Tax Amount                                                                                    |                                                       | Apply         | Edit Taxes               | Manage Tax Details | )                                       |                                          |                                       |                                     |               |                                                       |                                                                                                    |                        |                             |  |
| Line Rate Name                 | Rate                                                                                                    | Amount                                                | Canceled      | Inclusive                | Self-Assessed      | Tax Only Line                           | Regime                                   | (                                     | Tax Name                            | Tax Jurisdict | ion                                                   |                                                                                                    |                        |                             |  |
| 2 STD                          | 9.2<br>Total                                                                                             | 23.00<br>23.00                                        |               | - 0.00                   | - 0.00             |                                         | VERTEX                                   | COMMON TAX                            | VERTEX TAX                          | VTX_VERTEX    | _TAX_JURCD                                            |                                                                                                    |                        |                             |  |
| ✓ Totals                       | Items<br>250.00                                                                                          |                                                       | Freigh<br>0.0 | đ<br>D                   | Mit                | cellaneous<br>0.00<br>Retainage<br>0.00 |                                          |                                       | Tax<br>23.00<br>Withholding<br>0.00 | linci<br>Ap   | uded Prepayments<br>0.00<br>plied Prepayments<br>0.00 |                                                                                                    | ₹<br>27:<br>27:<br>27: | otal<br>3.00<br>Due<br>3.00 |  |

#### Supplier Portal: View Invoice

The Supplier can view the invoice from the supplier portal at any point after they submit the invoice to payables. By choosing the View Invoices in the menu.

|                                                                                                    | Williams.                                                                                                    |                     |                                            |                                                                                                    |   |
|----------------------------------------------------------------------------------------------------|----------------------------------------------------------------------------------------------------|---------------------|--------------------------------------------|----------------------------------------------------------------------------------------------------|---|
| Owner         Namego Castelli         Namego Castelli | Supplier Portal<br>Search Order Number                                                                                                    | ٩                   |                                            | NUMBER OF CONTRACTOR                                                                                                    | 0 |
|                                                                                                    | Orani<br>Unaque Orani<br>Unaque Or | Requiring Attention | et al load by juit pourment applit ranges. | Theorem Annual Control of Control of Control |   |

Williams Supplier Portal Tax Guide Document

| Calculated Tax Does Not Match   20 |  |
|------------------------------------|--|
|------------------------------------|--|

The status of invoices submitted by the supplier with show as "Pending Import". The invoice status changes to In Process when the Requestor starts the coding and approval process, but the invoice status may still show as "In Process" even though the invoice is Approved, Validated and Accounted in Payables.

| View Invoices     |     |                    |        | Done                            |
|-------------------|-----|--------------------|--------|---------------------------------|
| ∡ Search          |     |                    | Advanc | ced Saved Search All Invoices 🗸 |
|                   |     |                    |        | ** At least one is required     |
| ** Invoice Number | NPO | Consumption Advice |        |                                 |
| ** Supplier       | •   | Invoice Status     | ~      |                                 |
| Supplier Site     | •   | Paid Status        | ~      |                                 |
| ** Purchase Order |     | Payment Number     |        |                                 |
|                   |     |                    |        | Search Reset Save               |
| Search Results    |     |                    |        |                                 |

View

| Invoice Number | Invoice<br>Date | Туре       | Purchase<br>Order | Supplier | Supplier Site | Invoice Amount | Invoice Status | Unpaid Amount Paid Status |
|----------------|-----------------|------------|-------------------|----------|---------------|----------------|----------------|---------------------------|
| NPOINV2        | 4/14/23         | Standard i |                   | DNOW LP  | 17 DALLAS     | 273.00 USD     | Pending import | 273.00 USD Unpaid         |
| NPOINV1        | 4/12/23         | Standard   |                   | DNOW LP  | 17 DALLAS     | 273.00 USD     | In process     | 273.00 USD Unpaid         |
| NPOinvoice004  | 4/6/23          | Standard   |                   | DNOW LP  | 17 DALLAS     | 325.00 USD     | Approved       | 325.00 USD Unpaid         |
| NPOTaxTest01   | 4/4/23          | Standard   |                   | DNOW LP  | 17 DALLAS     | 110.00 USD     | In process     | 110.00 USD Unpaid         |
| 4              |                 |            |                   |          |               |                |                | ,                         |

Williams Supplier Portal Tax Guide Document

Adding Freight through the Supplier Portal | 21

## 5. Adding Freight through the Supplier Portal

If the invoice has freight charges, you can add the freight line after all the item lines are created on the invoice. Adding freight is done the same way regardless of whether the invoice is PO based or Non-PO. This example shows a purchase order invoice with two lines.

| Create Inve | oice        |         |                     |            |                              |              |             |               |                                 |                              |                    |          | Invoice    | Actions 🔻    | Save <u>S</u> ave and C | lose Sub <u>m</u> it | <u>C</u> ancel |
|-------------|-------------|---------|---------------------|------------|------------------------------|--------------|-------------|---------------|---------------------------------|------------------------------|--------------------|----------|------------|--------------|-------------------------|----------------------|----------------|
|             |             |         | Identifying PC      | WP01059    | 24                           |              |             |               | Remit-to Bank Account           |                              | -                  |          |            | * Number     | INVWP0105924            |                      |                |
|             |             |         | Supplie             | DNOW LP    |                              |              |             |               | Inique Remittance Identifier    |                              |                    |          |            | * Date       | 4/17/23                 | 100                  |                |
|             |             |         | Taxpayer IC         | 74-098980  | 00                           |              |             | Unious Demit  | House Identifier Charle Divid   |                              |                    |          |            | Type         | Invoice                 |                      |                |
|             |             |         | Supplier Site       | 18 HOUST   | ION                          | Ŧ            |             | onique Nenna  | titatioe identitier Check Digit |                              |                    |          | Invo       | ice Currency | USD - US Dollar         |                      |                |
|             |             |         | Address             | HARRIST.   | 02 N ELDRODGE<br>X, US, 1902 | PKWY, HOUSTC | IN          |               | Description                     |                              |                    |          | Paym       | ent Currency | USD - US Dollar         |                      |                |
|             | Supplier To | x Regie | tration Numbe       | r -        |                              |              | )           |               | Attachments                     | None 🕂                       |                    |          |            |              |                         |                      |                |
|             |             |         |                     |            |                              |              |             |               | Tax Control Amount              |                              |                    |          |            |              |                         |                      |                |
| Customer    |             |         |                     |            |                              |              |             |               |                                 |                              |                    |          |            |              |                         |                      |                |
| Linne       |             | Custor  | ner Taxpayer IC     | 73-056987  | 8                            | Y            |             |               | Name<br>Address                 | The Williams Companies, Inc. |                    |          |            |              |                         |                      |                |
| View • +    | ×           | Canc    | el Line             |            |                              |              |             |               |                                 |                              |                    |          |            |              |                         |                      |                |
| * Number    | Type        |         | F                   | urchase Or | der                          | Consump      | tion Advice | Supplier Item | Item Description                | Ship to Location             | Available Quantity | Quantity | Unit Price | LIOM         | * Amount                | Shin-from Location   | Lc             |
|             | .,,,,,      |         | <sup>^</sup> Number | * Line     | * Schedule                   | Number       | Line        |               |                                 |                              |                    |          |            |              |                         |                      | . Di           |
| 1.          | Item        | v       | WPO105924           | 9          | 1                            |              |             |               | ADAPTER, TUBE TO PIP            | HAYNLAM-NDS-LA               |                    | 10       | 18.99      | EACH         | 189.90                  | •                    |                |
| 2           | Item        | ~       | WPO105924           | 2          | 1                            |              |             |               | ELBOW, TUBE, 3/8 IN X 1.        | HAYNLAM-NDS-LA 🔻             |                    | 10       | 32.83      | EACH         | 328.30                  | •                    | JE             |
|             |             |         | Tota                | l,         |                              |              |             |               |                                 |                              |                    |          |            |              | 518.20                  |                      |                |
|             |             |         |                     |            |                              |              |             |               |                                 |                              |                    |          |            |              |                         |                      |                |

Summary Tax Lines

#### Press the plus sign icon under the Lines section to add lines to the invoice.

| vines               |                  |                    |                    |          |
|---------------------|------------------|--------------------|--------------------|----------|
| View 🔻 📑 📃 🗙        | Cancel Line      |                    |                    |          |
| * Number * Type     | Ship-to Location | Ship-from Location | Tax Classification | * Amount |
| No data to display. |                  |                    |                    |          |
|                     | 1                | otal               |                    |          |

An additional line should appear in the Lines section of the window. Choose the Type of "Freight" and enter the Amount. You do not need to add a Ship to Location as the freight will get allocated to all invoice lines automatically.

Description

| Lines<br>I<br>View 👻 📑 | × E     | Cance | el Line   |           |            |        |               |               |                         |                  |                    |          |            |      |          |
|------------------------|---------|-------|-----------|-----------|------------|--------|---------------|---------------|-------------------------|------------------|--------------------|----------|------------|------|----------|
| * Number               | * Turne |       | F         | urchase O | Irder      | Consur | mption Advice | Supplier Itom | Item Description        | Ship to Location | Available Quantity | Quantity | Helt Price | HOM  | * Amount |
| Number                 | type    | _     | * Number  | " Line    | * Schedule | Number | Line          | Supplier Rem  | Rein Description        | Ship-to Eucation | Available Quality  | Quantity | Onterrice  | 000  | Aniount  |
| 3                      | Freight | *     |           |           |            |        |               |               |                         | •                |                    |          |            |      | 30.00    |
| 1                      | Item    | Ŷ     | WPO105924 | 3         | 1          |        |               |               | ADAPTER, TUBE TO PIP    | HAYNLAM-NDS-LA   |                    | 10       | 18.99      | EACH | 189.90   |
| 2                      | Item    | Ŷ     | WPO105924 | 2         | 1          |        |               |               | ELBOW, TUBE, 3/8 IN X 1 | HAYNLAM-NDS-LA   |                    | 10       | 32.83      | EACH | 328.30   |
|                        |         |       | Tota      |           |            |        |               |               |                         |                  |                    |          |            |      | 548.20   |

~ ~ ·

Press Save . The totals should show the amount of all item's lines and freight. Invoice Amount and Due Amount should match. Totals

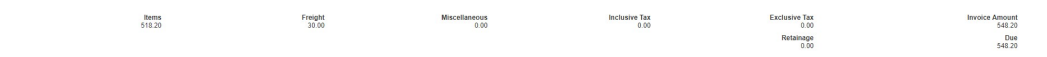

Williams Supplier Portal Tax Guide Document

Location  Adding Freight through the Supplier Portal  $\mid \mathbf{22}$ 

|                                                              |                                                                                                    |                                                                    |                                                                 |                                     |                             |               |                                                                                                    | Invo                                                                              | ce Actions 🔻  | Save           | ave and Cl           | lose Subj                    | mit (               | Cancel                                           |                                                                                      |             |
|--------------------------------------------------------------|----------------------------------------------------------------------------------------------------|--------------------------------------------------------------------|-----------------------------------------------------------------|-------------------------------------|-----------------------------|---------------|----------------------------------------------------------------------------------------------------|-----------------------------------------------------------------------------------|---------------|----------------|----------------------|------------------------------|---------------------|--------------------------------------------------|--------------------------------------------------------------------------------------|-------------|
|                                                              |                                                                                                    |                                                                    |                                                                 |                                     |                             |               |                                                                                                    |                                                                                   | Calculate Ta> | Ctrl+Alt+X     |                      |                              |                     |                                                  |                                                                                      |             |
|                                                              |                                                                                                    |                                                                    |                                                                 |                                     |                             |               |                                                                                                    |                                                                                   | Cancel Invoid | e              | 5924                 |                              |                     |                                                  |                                                                                      |             |
|                                                              |                                                                                                    |                                                                    |                                                                 |                                     |                             |               |                                                                                                    |                                                                                   | Delete Invoic | e              |                      | Co.                          |                     |                                                  |                                                                                      |             |
|                                                              |                                                                                                    |                                                                    |                                                                 |                                     |                             |               |                                                                                                    |                                                                                   | Ту            | pe Invoice     | _                    |                              |                     |                                                  |                                                                                      |             |
| om the Invo                                                  | ice Action                                                                                                    | s choo                                                             | ose Calc                                                        | ulate Ta                            | x and                       | press Sav     | e again.                                                                                                    |                                                                                   |               |                | 2 -                  |                              |                     |                                                  |                                                                                      |             |
| this exampl                                                  | e the invo                                                                                                    |                                                                    | non-tax                                                         | vable so                            | tho ta                      | be anil ve    | dad in the Su                                                                                               | nmary Tay I                                                                       | inos shi      |                |                      |                              |                     |                                                  |                                                                                      |             |
|                                                              | e, the invo                                                                                                    | JICE IS                                                            | non-ta                                                          | vabie, so                           | , the ta                    |               | ueu in the Sui                                                                                              | 111111111111111111111111111111111111111                                           |               | Jws as 0       |                      | Invice                       | Artistas -          | Sava Sava an                                     | Close Subm                                                                           | Carr        |
|                                                              |                                                                                                    |                                                                    |                                                                 |                                     |                             |               |                                                                                                    |                                                                                   |               |                |                      |                              |                     | June 1                                           |                                                                                      |             |
|                                                              | Identifying Po<br>Supplie                                                                                                    | O WPO10592<br>ar DNOW LP                                           | 24                                                              |                                     |                             |               | Remit-to Bank Account                                                                                       |                                                                                   | -             |                |                      |                              | * Number            | INVWPO105924                                     |                                                                                      | ]           |
|                                                              | Taxpayer II                                                                                                    | D 74-098980                                                        | 10                                                              |                                     |                             |               | Unique Remittance Identifier                                                                                |                                                                                   |               |                |                      |                              | Date                | 4/17/23                                          | 50                                                                                   |             |
|                                                              | Supplier Sit                                                                                                    | te 18 HOUST                                                        | ON .                                                            | v                                   |                             | Unique Rem    | ittance Identifier Check Digit                                                                              |                                                                                   |               |                |                      | Invo                         | ice Currency        | USD - US Dollar                                  |                                                                                      |             |
|                                                              | Addres                                                                                                    | HARRISTX                                                           | X, US, 1902                                                     | PKWY, HOUSTON                       |                             |               | Description                                                                                                 | Mana di                                                                           |               |                |                      | Payme                        | ent Currency        | USD - US Dollar                                  |                                                                                      |             |
| Supplier Ta                                                  | ax Registration Numbe                                                                                                    | ar                                                                 |                                                                 |                                     |                             |               | 441499.000071115                                                                                            | LANG -                                                                            |               |                |                      |                              |                     |                                                  |                                                                                      |             |
| ustomer                                                      | Customer Texpayer II                                                                                                    | D 73-0569870                                                       | 8                                                               | v                                   |                             |               | Tax Control Amount                                                                                          | The Williams Companies, I                                                         | 16.           |                |                      |                              |                     |                                                  |                                                                                      |             |
| ustomer<br>nes                                               | Customer Taxpayer II                                                                                                    | D 73-0589871                                                       | 8                                                               | v                                   |                             |               | Tax Control Amount<br>Name<br>Address                                                                       | The Williams Companies, I                                                         | 10.           |                |                      |                              |                     |                                                  |                                                                                      |             |
| ustomer<br>nes<br>View • + × E                               | Customer Taxpayer II                                                                                                    | D 73-0569870                                                       | 8<br>der                                                        | •<br>Consumption                    | in Afvice                   |               | Tax Control Amount<br>Name<br>Address                                                                       | The Williams Companies, I                                                         | 16            |                |                      |                              |                     |                                                  |                                                                                      |             |
| ustomer<br>Nes<br>View • + × E<br>Number Type                | Customer Taxpayer II<br>Cancel Line                                                                                                    | D 73-05699770<br>Purchase Ord<br>* Line                            | er<br>* Schedule                                                | *<br>Consumption<br>Number          | on Advice<br>Line           | Supplier Item | Tax Centrol Amount<br>Name<br>Address                                                                       | The Williams Companies, I                                                         | ıc.<br>Avai   | lable Quantity | Quantity             | Unit Price                   | UOM                 | * Amou                                           | nt Ship-from Lo                                                                      | cation      |
| view v + X E<br>Number * Type                                | Customer Taxpayer II<br>Cancel Line<br>* Number<br>VWP0105924                                                                                     | D 73-05690770<br>Purchase Ord<br>* Line<br>1                       | e<br>er<br>* Schedule                                           | *<br>Consumption<br>Number          | on Advice<br>Line           | Supplier Item | Tax Control Amount Name Address Item Description ADAPTER, TUBE TO PIP                                       | The Williams Companies, I<br>Ship-to Location                                     | TC<br>Avai    | lable Quantity | Quantity             | Unit Price<br>18.99          | UOM                 | * Amou<br>189                                    | nt Ship-from Li                                                                      | cation      |
| visioner<br>Ver • + X E<br>* Number * Type<br>1 Ien<br>2 Ien | Customer Taxpayer II<br>Cancel Line<br>* Number<br>> WP010924<br>> WP010924                                                                       | D 73-0599870<br>Purchase Ord<br>* Line<br>1<br>2                   | e<br>der<br>* Schedule<br>1                                     | v<br>Consumption<br>Number          | on Advice<br>Line           | Supplier Item | Tax Control Amount Name Address Rem Description ADAPTER, TUBE To PP ELBOW, TUBE, To IN X 1.                 | The Williams Companies, I<br>Ship-to Location<br>HAYNLAM-NDS-LA                   | rc.<br>Avai   | lable Quantity | Quantity<br>10       | Unit Price<br>18.99<br>32.83 | UOM<br>EACH<br>EACH | * <b>Ато</b> и<br>189<br>328.                    | t Ship-from Lo                                                                       | cation<br>v |
| ines Ver                                                     | Customer Taxpayer II<br>Cancel Line<br>* Number<br>WPO109924                                                                                      | D 73-0599070<br>Purchase Ord<br>* Line<br>1<br>2                   | e<br>der<br>* Schedule<br>1<br>1                                | •<br>Consumptin<br>Number           | on Advice<br>Line           | Supplier Item | Tax Control Amount Name Address Item Description AdJAPTER, TUBE TO PP ELBOW, TUBE, 30 N.X.1                 | The Williams Companies, I<br>Ship-to Location<br>HAYNLAM-NDS-LA<br>HAYNLAM-NDS-LA | TC.           | Jable Quantity | Quantity<br>10<br>10 | Unit Price<br>18.99<br>32.83 | UOM<br>EACH<br>EACH | * Amou<br>189.<br>328.<br>30.0                   | tt Ship-from Lt                                                                      | cation<br>v |
| Ustomer User Ver Ver Ver Ver Ver Ver Ver Ver Ver V           | Customer Taxpayer II<br>Cancet Line<br>* Number<br>WPO105924<br>WPO105924                                                                         | D 73-05699970<br>Purchase Ord<br>* Line<br>1<br>2                  | der<br>* Schedule<br>1                                          | v<br>Consumpti<br>Number            | on Advice<br>Line           | Supplier Item | Tax Control Amount<br>Name<br>Address<br>Item Description<br>AdJAPTER, TUBE TO PP<br>ELBOW, TUBE, 38 IN X 1 | The Williams Companies, I<br>Ship-to Location<br>HAYNLAM-NDS-LA<br>HAYNLAM-NDS-LA | Avsi          | Jable Quantity | Quantity<br>10<br>10 | Unit Price<br>18.99<br>32.83 | UOM<br>EACH<br>EACH | <sup>*</sup> Amou<br>189<br>328.<br>30.0<br>548. | t Ship-from Lt                                                                       | cation      |
| UNER VIEW VIEW VIEW                                          | Customer Tazpayer II<br>Cancel Line<br>WHO 105524<br>WHO 105524<br>WHO 105524<br>UP 105524<br>Cancel Line<br>Name<br>Name<br>State<br>Cancel Line | D 73-05599378<br>Purchase Ord<br>1<br>2<br>at<br>x Name<br>TEX TAX | e<br>der<br>* Schedule<br>1<br>1<br>Tax Jurisdict<br>VTX_VERTEX | Consumpti<br>Number<br>tion * Tax S | on Advice<br>Line<br>Status | Supplier Item | Tex Cottori Amount Neme Address Rem Description ADAPTER TUBE TO PP ELEDVI TUBE 38 NX 1 Percentage Per 545   | The Williams Companies, I<br>Ship to Location<br>INVINLAWARDSLA                   | K.<br>Aval    | lable Quantity | Quantity<br>10<br>10 | Unit Price<br>18.09<br>32.83 | UOM<br>EACH<br>EACH | * Amou<br>189<br>328<br>300<br>548               | n Ship-from La<br>0<br>1<br>1<br>1<br>1<br>1<br>1<br>1<br>1<br>1<br>1<br>1<br>1<br>1 | cation<br>v |

Williams Supplier Portal Tax Guide Document

## 6. Correcting Invoices

#### **Before Invoice is Submitted**

At any time before the invoice is submitted (invoice status is "Incomplete"), the Supplier can manually change the Tax amount on the invoice for the tax line where the Tax Name is "VERTEX TAX". The line will not update if the supplier adds additional lines to the invoice. If they cancel any invoice lines, then Oracle will remove any tax amount that was prorated to the invoice line.

#### In this example the supplier opens invoice WPO106385Inv\_1.

| Edit Invoid       | e (?)      |            |                |                         |              |            |               |                   |                         |                          |   |                    | In       | woice Actions 💌 | Save Sav    | e and Close Su | bmit Cancel    |
|-------------------|------------|------------|----------------|-------------------------|--------------|------------|---------------|-------------------|-------------------------|--------------------------|---|--------------------|----------|-----------------|-------------|----------------|----------------|
|                   |            |            | Identifying PO | WPO10638                | 5            |            |               | Re                | emit-to Bank Account    |                          |   | 1                  |          | " Numt          | wPO1053     | 185inv_1       |                |
|                   |            |            | Supplier       | DNOW LP                 |              |            |               | Unique            | Remittance Identifier   |                          | - | -                  |          | * D             | 4/26/23     | 10             | 1              |
|                   |            |            | Taxpayer ID    | 74-0989800              |              |            |               | Gradue            |                         |                          |   |                    |          | Tu              | ne invoice  | -              |                |
|                   |            |            | Supplier Site  | 18 HOUSTO               | 0N           |            |               | Unique Remittance | Identifier Check Digit  |                          |   |                    |          | Invoice Curren  | CF 1100-110 | Dellar         |                |
|                   |            |            | Address        | 77041, 740,<br>HARRISTX | US, 1902     | KWY, HOUST | JN.,          |                   | Description             |                          |   |                    |          | Payment Curren  | cy USD-US   | Dollar         |                |
|                   | Supplier T | ax Registi | ration Number  |                         |              |            |               |                   | Attachments Non         | ie 🕂                     |   |                    |          |                 | .,          |                |                |
|                   |            |            |                |                         |              |            |               |                   | Tax Control Amount      |                          |   |                    |          |                 |             |                |                |
| Customer<br>Lines | F×E        | Custom     | er Texpayer ID | 73-0569878              |              |            |               |                   | Name The<br>Address     | Williams Companies, Inc. |   |                    |          |                 |             |                |                |
|                   |            |            | F              | Purchase Or             | der          | Consu      | nption Advice |                   | and designed on         |                          |   |                    |          |                 |             |                |                |
| Number            | Type       |            | * Number       | * Line                  | * Schedule   | Number     | Line          | Supplier Item     | Item Description        | Ship-to Location         |   | Available Quantity | Quantity | Unit Price      | UOM         | Amount         | Ship-from Loca |
| 3                 | Ibern      | Y          | WPO106385      | 2                       | 1            |            |               |                   | SOCKET SET 3/8 IN 12 P. | BSH-WYSOXFO-PA           | • |                    | 1        | 133.32          | EACH        | 133.32         |                |
| 1                 | Item       | ~          | WPO106385      | 2                       | 1            |            |               |                   | SOCKET SET SHALLOW      | BSH-WYSOXFO-PA           | • |                    | 1        | 198.07          | EACH        | 198.07         |                |
|                   |            |            | Tota           | a i                     |              |            |               |                   |                         |                          |   |                    |          |                 |             | 331.39         |                |
| 4                 |            |            |                |                         |              |            |               |                   |                         |                          |   |                    |          |                 |             |                |                |
| Summary Ta        | x Lines    |            |                |                         |              |            |               |                   |                         |                          |   |                    |          |                 |             |                |                |
|                   | Line * F   | legime     | * Ta:          | x Name                  | Tax Jurisdic | tion *     | ax Status     | * Rate Name       | Percentage Pe           | r Unit                   |   |                    |          |                 |             |                | Amount         |
|                   | 1 VE       | RTEX CO    | MMON VER       | TEX TAX                 | VTX_VERTED   | (TAX St    | indard        | STD 🔹             | 6                       |                          |   |                    |          |                 |             |                | 11.88          |

#### Changing the Tax Amount

If the supplier needs to change the tax amount, they can highlight the tax record under the Summary Tax Lines and enter a new amount in the Amount field. They will need to calculate tax again from the Action drop down menu and save the record.

| Summary Ta | ix Lines        |            |                  |              |             |            |          |        |
|------------|-----------------|------------|------------------|--------------|-------------|------------|----------|--------|
| View 🔻     |                 | L3         |                  |              |             |            |          |        |
|            | Line * Regime   | * Tax Name | Tax Jurisdiction | * Tax Status | * Rate Name | Percentage | Per Unit | Amount |
|            | 1 VERTEX COMMON | VERTEX TAX | VTX_VERTEX_TAX   | Standard     | STD 🔻       | 6          |          | 11.88  |

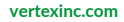

#### Adding a Matched line

In this example the Supplier opens invoice WPO106385INV\_2. Tax was calculated previously and shows a 6.6 for the two existing lines on the invoice.

| reate Inv                                      | voice @                                                        |                                                                                     |                                                                                  |                                             |               |                                                                                                 |                                                                                                    |                    |                    |                              | Invoice Actions 👻                                       | Save                                                               | ave and Close Sub                                                              | mit Can              |
|------------------------------------------------|----------------------------------------------------------------|-------------------------------------------------------------------------------------|----------------------------------------------------------------------------------|---------------------------------------------|---------------|-------------------------------------------------------------------------------------------------|----------------------------------------------------------------------------------------------------|--------------------|--------------------|------------------------------|---------------------------------------------------------|--------------------------------------------------------------------|--------------------------------------------------------------------------------|----------------------|
| reate Inv<br>s                                 | roice ⑦<br>Id<br>Supplier Tax Registra                         | Supplier (<br>Supplier (<br>Taxpayer ID)<br>Supplier Site<br>Address<br>tion Number | NPO106385<br>INOW LP<br>74-0889800<br>18 HOUSTON<br>17041, 7402 N<br>4ARRISTX, U | N ELDRIDGE PK<br>IS, 1902                   | WY, HOUSTON., | Renti-to Ban<br>Unique Rentitance<br>Unique Rentitance Identifier C1<br>Dr<br>Att<br>Tax Contro | Account                                                                                                    |                    |                    |                              | Invoice Actions •<br>Nu<br>Invoice Curr<br>Payment Curr | Sove<br>Mber WPC<br>Date 4/26<br>Type Invo<br>ency USD<br>ency USD | save and Close Sub<br>106585/NV_2<br>23 fr<br>28<br>- US Dollar<br>- US Dollar | mit Can              |
| 151011181                                      | Customer                                                       | Taxpayer ID 7                                                                       | 3-0569878                                                                        |                                             |               |                                                                                                 | Name The Williams                                                                                                    | Companies, Inc.    |                    |                              |                                                         |                                                                    |                                                                                |                      |
|                                                |                                                                |                                                                                     |                                                                                  |                                             |               |                                                                                                 | Address                                                                                                    |                    |                    |                              |                                                         |                                                                    |                                                                                |                      |
|                                                |                                                                |                                                                                     |                                                                                  |                                             |               |                                                                                                 |                                                                                                    |                    |                    |                              |                                                         |                                                                    |                                                                                |                      |
| nes                                            |                                                                | and Line                                                                            |                                                                                  |                                             |               |                                                                                                 |                                                                                                    |                    |                    |                              |                                                         |                                                                    |                                                                                |                      |
| nes<br>View ▼ -¶                               | ► X 🛃 Canc                                                     | cel Line                                                                            | urchase Or                                                                       | der                                         |               |                                                                                                 |                                                                                                    |                    |                    |                              |                                                         |                                                                    |                                                                                | Location             |
| View v +                                       | F 🗙 💽 Canc                                                     | F Number                                                                            | Purchase Or                                                                      | der<br>* Schedule                           | Supplier Item | Item Description                                                                                | Ship-to Location                                                                                                    | Available Quantity | Quantity           | Unit Price                   | UOM                                                     | * Amoun                                                            | Ship-from Location                                                             | Location             |
| Number                                         | F X 💽 Canc<br>* Type<br>Rom 🗸                                  | F Number                                                                            | Purchase Or<br>^ Line<br>4                                                       | der<br>* Schedule<br>1                      | Supplier Item | Nem Description                                                                                 | Ship-to Location                                                                                                    | Available Quantity | Quantity<br>1      | Unit Price<br>60.63          | UOM<br>EACH                                             | * Amoun<br>60.63                                                   | Ship-from Location                                                             | Location<br>Discharg |
| New • •<br>Number                              | • X E Canc<br>• Type<br>Nom ~                                  | Cel Line<br>F<br>Number<br>WPO 106385<br>WPO 106385                                 | Purchase Or<br>^ Line<br>4                                                       | der<br>* Schedule<br>1                      | Supplier Item | Item Description<br>RATCHET FLEX HEAD 1/2 IN DRIVE 1<br>RATCHET ENCLOSED HEAD 1/2 IN D          | Ship-to Location<br>BSH-WYSOXF +<br>BSH-WYSOXF +                                                                                                    | Available Quantity | Quantity<br>1      | Unit Price<br>60.63<br>49.27 | UOM<br>EACH<br>EACH                                     | * Amoun<br>60.63<br>49.21                                          | Ship-from Location                                                             | Location<br>Discharg |
| New View View View View View View View Vi      | Type                                                           | Cel Line<br>F<br>Number<br>WPO 106385<br>WPO 106385<br>Tota                         | Purchase Or<br>^ Line<br>4<br>5                                                  | der<br>* Schedule<br>1<br>1                 | Supplier Item | Rem Description<br>RATCHET FLEX HEAD 1/2 IN DRIVE 1<br>RATCHET ENCLOSED HEAD 1/2 IN D           | Ship-to Location<br>BSH-WYSOXF( •<br>BSH-WYSOXF( •                                                                                                    | Available Quantity | Quantity<br>1<br>1 | Unit Price<br>60.63<br>49.27 | UOM<br>EACH<br>EACH                                     | * Amoun<br>60.63<br>49.27<br>109.90                                | Ship-from Location                                                             | Location             |
| Nes View • • • • • • • • • • • • • • • • • • • | * X E: Cance       * Type       Non       * Hern       × Lines | VPO106385<br>Tota                                                                   | Aurchase Or<br>A Line<br>4<br>5                                                  | der<br>* Schedule<br>1<br>1<br>Tax Jurisdic | Supplier Item | tem Description RATCHET FLEX HEAD 12 IN DRIVE 1 RATCHET ENCLOSED HEAD 12 IN D                   | Ship-to Location<br>BSH-WYSOXF{ •<br>BSH-WYSOXF{ •<br>Contact of the second second secon | Available Quantity | Quantity<br>1      | Unit Price<br>60.63<br>49.27 | UOM<br>EACH<br>EACH                                     | * Amoun<br>60.63<br>49.27<br>109.94                                | Ship-from Location                                                             | Amou                 |

Supplier press the Select and Add icon button again and adds PO line 6 as invoice line 3.

|            |              |            |               | Search Res | ults   |              |                    |        |               |               |                  |                   |          |                   |
|------------|--------------|------------|---------------|------------|--------|--------------|--------------------|--------|---------------|---------------|------------------|-------------------|----------|-------------------|
| Lines      |              |            |               | View 🔻 🕎   | Detacl | h Select &   | u,                 |        |               |               |                  |                   |          |                   |
| View 🔻 🔹   | - x R        | ancel Line |               |            | P      | urchase Orde | HT                 | Consu  | nption Advice | Supplier Item | Item Description | Chin to Loo       |          |                   |
|            |              |            | Purchase Orde | Number     | Line   | Schedule     | Retainage Rate (%) | Number | Line          | Number        | item Description | Ship-to Loca      |          |                   |
| * Number   | * Туре       | * Numb     | or *Lino      | WPO106385  | 1      | 1            |                    |        |               |               | SOCKET SET SHA   | BSH-WYSOX ^       | * Amount | Ship-from Locatio |
| -          |              | Humo       | er Line       | WPO106385  | 2      | 1            |                    |        |               |               | SOCKET SET 3/8 I | BSH-WYSOX         |          |                   |
| 1          |              | WPO106     | 385 4         | WPO106385  | 3      | 1            |                    |        |               |               | SOCKET SET SHA   | BSH-WYSOX         | 60.63    |                   |
| 2          |              | WPO106     | 385 5         | WPO106385  | 6      | 1            |                    |        |               |               | SOCKET SET SHA   | BSH-WYSOX         | 49.27    |                   |
|            |              |            | Total         | WPO106385  | 7      | 1            |                    |        |               |               | SOCKET 3/4 DRIV  | BSH-WYSOX         | 100.00   | LE                |
| 11         |              |            | Total         | WPO106385  | 8      | 1            |                    |        |               |               | HANDLE DRIVE 3/  | BSH-WYSOX         | 105.50   |                   |
|            |              |            |               | WPO106385  | 9      | 1            |                    |        |               |               | GAUGE SET THIC   | BSH-WYSOX         |          |                   |
| Summary Ta | x Lines      |            |               | WPO106385  | 10     | 1            |                    |        |               |               | BAR PRY SCREW    | BSH-WYSOX         |          |                   |
| View 👻     |              |            |               | WPO106385  | 11     | 1            |                    |        |               |               | PRYBARS SCREW    | BSH-WYSOX         |          |                   |
|            | Line * Regim | e          | * Tax Name    | WPO106385  | 12     | 1            |                    |        |               |               | PRY BAR SCREW    | BSH-WYSOX         |          |                   |
|            | 1 VERTEX     | COMMON     | VERTEX TAX    |            |        |              |                    | 4      |               |               |                  | >                 |          |                   |
|            |              |            |               |            |        |              |                    |        |               |               | Apph             | OK <u>C</u> ancel |          |                   |
|            |              |            |               |            |        |              |                    |        |               |               |                  |                   |          |                   |

Williams Supplier Portal Tax Guide Document

The new line appears on the invoice. The supplier then goes to the Action menu and chooses Calculate Tax. The tax line does not update. The amount remains 6.6 from the first-time tax was calculated. The supplier must manually update the tax amount to match the invoice from their billing system. In this example the new invoice line total is 1080.87 so if all lines are taxable at 6%, the tax amount should be 64.86.

| * Mumber  | * Tunn  |            | F         | urchase C | Order         | Supplier Itom        | Item Decor | intian             | Chie        | to Logation | Available Quantity | Quantity | Unit Drive | LIOM | * Amount | Ship from Location | Location of |
|-----------|---------|------------|-----------|-----------|---------------|----------------------|------------|--------------------|-------------|-------------|--------------------|----------|------------|------|----------|--------------------|-------------|
| Number    | type    |            | * Number  | * Line    | * Schedule    | Supplier item        | Item Descr | iption             | Snip        | to Location | Available Quantity | Quantity | Unit Price | UUM  | Amount   | Ship-from Location | Discharge   |
| 1         | Item    | ~          | WPO106385 | 4         | 1             |                      | RATCHET F  | LEX HEAD 1/2 IN DF | RIVE 1 BSH  | WYSOXF      |                    | 1        | 60.63      | EACH | 60.63    | •                  |             |
| 2         | Item    | ~          | WPO106385 | 5         | 1             |                      | RATCHET E  | NCLOSED HEAD 1/2   | 2 IN D BSH  | WYSOXF      |                    | 1        | 49.27      | EACH | 49.27    | •                  |             |
| 4         | Item    | ×          | WPO106385 | 6         | 1             |                      | SOCKET SE  | T SHALLOW 7/8 IN   | - 2-3/8 BSH | WYSOXF( -   |                    | 1        | 970.97     | EACH | 970.97   | -                  |             |
|           |         |            | Tota      | E         |               |                      |            |                    |             |             |                    |          |            |      | 1,080.87 |                    |             |
| ımmary Ta | x Lines |            |           |           |               |                      |            |                    |             |             |                    |          |            |      |          |                    |             |
| View 🔻    |         |            |           |           |               |                      |            |                    |             |             |                    |          |            |      |          |                    |             |
|           | Line    | Regime     | * Ta:     | Name      | Tax Jurisdict | ion <sup>*</sup> Tax | Status     | * Rate Name        | Percenta    | e Per U     | nit                |          |            |      |          |                    | Amount      |
|           | 1       | VERTEX CON | MON VER   | EX TAX    | VTX_VERTEX    | TAX Standa           | rd         | STD                |             | 6           |                    |          |            |      |          |                    | 6.6         |
|           |         |            |           |           |               |                      |            |                    |             |             |                    |          |            |      |          |                    | -           |

Dines

| Number | The second second second second second second second second second second second second second second second se |   |           | urchase Of | der        | Consellar Item | Item Description                  | Chine to Landler | Augiliable Ouestin  | Quantita | Unix Onlars | HOM  | * *    | Chin from Location | Location |
|--------|----------------------------------------------------------------------------------------------------|---|-----------|------------|------------|----------------|-----------------------------------|------------------|---------------------|----------|-------------|------|--------|--------------------|----------|
|        | type                                                                                                    |   | * Number  | * Line     | * Schedule | Supplier item  | ttem Description                  | Ship-to Location | Available Qualitity | Quantity | Onit Price  | UOM  | Amount | Ship-irom Location | Dischar  |
|        | ltern                                                                                                    | ~ | WPO106385 | 4          | 1          |                | RATCHET FLEX HEAD 1/2 IN DRIVE 1  | BSH-WYSOXF( ¥    |                     | 1        | 60.63       | EACH | 60.63  |                    |          |
|        | Ibern                                                                                                    | ~ | WPO106385 | 5          | 1          |                | RATCHET ENCLOSED HEAD 1/2 IN D    | BSH-WYSOXF( -    |                     | 1        | 49.27       | EACH | 49.27  | •                  |          |
|        | Item                                                                                                    | ~ | WPO106385 | 6          | ĩ          |                | SOCKET SET SHALLOW 7/8 IN - 2-3/8 | BSH-WYSOXF( -    |                     | 1        | 970.97      | EACH | 970.97 | •                  |          |

#### Summary Tax Lines

| View • | ,               |            |                  |              |             |            |          |  |        |
|--------|-----------------|------------|------------------|--------------|-------------|------------|----------|--|--------|
|        | Line * Regime   | * Tax Name | Tax Jurisdiction | * Tax Status | * Rate Name | Percentage | Per Unit |  | Amount |
|        | 1 VERTEX COMMON | VERTEX TAX | VTX_VERTEX_TAX   | Standard     | STD 🔻       | 6          |          |  | 0      |
|        | 2 VERTEX US TAX | STATE      | PA               | Standard     | STD         | 6          |          |  | 64.86  |

If the supplier wants to charge and collect this amount, then they can manually update the supplier tax (Tax Name = VERTEX TAX) record to 64.86 and recalculate tax again. The system will then reverse the self-assessed tax.

| Summary T | fax Lines         |            |                  |              |             |             |          |                       |                        |                            |
|-----------|-------------------|------------|------------------|--------------|-------------|-------------|----------|-----------------------|------------------------|----------------------------|
| View 🔻    |                   |            |                  |              |             |             |          |                       |                        |                            |
|           | Line * Regime     | * Tax Name | Tax Jurisdiction | * Tax Status | * Rate Name | Percentage  | Per Unit |                       |                        | Amoun                      |
|           | 1 VERTEX COMMON.  | VERTEX TAX | VTX_VERTEX_TAX_  | Standard     | STD 🔻       | 6           |          |                       |                        | 64.85                      |
|           | 2 VERTEX US TAX   | STATE      | PA               | Standard     | STD         | 6           |          |                       |                        |                            |
|           |                   |            |                  |              |             |             |          |                       |                        |                            |
| Totals    |                   |            |                  |              |             |             |          |                       |                        |                            |
| Iotalo    |                   |            |                  |              |             |             |          |                       |                        |                            |
|           | Items<br>1,080.87 |            | Freight<br>0.00  | E D          | Miscellane  | ous<br>0.00 |          | Inclusive Tax<br>0.00 | Exclusive Tax<br>64.85 | Invoice Amount<br>1,145.73 |
|           |                   |            |                  |              |             |             |          |                       | Retainage<br>0.00      | Due<br>1,145.73            |
|           |                   |            |                  |              |             |             |          |                       |                        | L                          |
|           |                   |            |                  |              |             |             |          |                       |                        |                            |

Williams Supplier Portal Tax Guide Document

#### Canceling a matched line

Lines

If the supplier needs to change a matched PO line, they can remove an existing line using the Cancel Line button. If there is an existing Tax Line with an amount, Oracle will automatically remove the amount of tax associated to the line.

In this example, there are two lines on the invoice and a tax line in the amount of 6.68 Create Invoice @ oice Actions 🔻 Save Save and Close Submit Cancel Identifying PO WPO106385 Supplier DNOW LP Taxpayer ID 74-0969800 Remit-to Bank Ar Number WPO10538 -\* Date 4/26/23 6 Unique Remittance Identifier Type Invoice Invoice Currency USD - US Dollar Payment Currency USD - US Dollar tifier Check Digit Supplier Site 18 HOUSTON Address 77041, 7402 N ELDRIDGE PKWY, HOUSTON, HARRISTX, US, 1902 Description plier Tax Registration Number • Attachments None + Tax Control Amount Customer Name The Williams Companies, Inc. Address Customer Taxpayer ID 73-0569878 Lines View 🔹 🕂 🗶 🖪 Cancel Line Purchase Order \* Number \* Type Supplier Item Item Description Ship-to Location Available Quantity Quantity Unit Price UOM \* Amount Ship-from Location Discharge lumber \*Line \*Sche 34.53 ltem v WPO106385 10 BAR PRY SCREWDRIVER TYPE 12 IN... BSH-WYSOXFC -34.53 EACH V WP0106385 11 PRYBARS SCREWDRIVER TYPE PIN ... BSH-WYSOXF 2 38.4 EACH 76.80 2 • Total 111.33 4 Summary Tax Lines View - 
 Line
 \* Regime
 \* Tax Name
 Tax Jurísdiction
 \* Tax Status

 1
 VERTEX COMMON...
 VERTEX TAX
 VTX\_VERTEX\_TAX...
 Standard
 \* Rate Name Percentage Per Unit STD 6

The supplier highlight line 2 of the invoice and presses the Cancel Line button. The quantity and Amount of the line 2 will appear as 0. The tax line is changed to 2.07. This is the tax that was calculated for line 1 (34.53 X .06).

| * Manual and        |          |        | P         | urchase O | Irder            | Course Have become | here Ore estation                | Chieves Lander   | Augiliable Ourseller | 0        | U-h Deler  | 1101 | * * * * * * | Phile form I another | Location o |
|---------------------|----------|--------|-----------|-----------|------------------|--------------------|----------------------------------|------------------|----------------------|----------|------------|------|-------------|----------------------|------------|
| Number              | type     |        | Number    | * Line    | * Schedule       | Supplier item      | item Description                 | Ship-to Location | Available Quantity   | Quantity | Unit Price | 00M  | Amount      | Ship-from Location   | Discharge  |
| 1                   | Item     | ~ 1    | WPO106385 | 10        | 1                |                    | BAR PRY SCREWDRIVER TYPE 12 IN.  | BSH-WYSOXFC      |                      | 1        | 34.53      | EACH | 34.53       | •                    |            |
| 2                   | Item     | ~ 1    | WPO106385 | 11        | 1                |                    | PRYBARS SCREWDRIVER TYPE P/N     | BSH-WYSOXF( 👻    |                      | 0        | 38.4       | EACH | 0.00        | ¥                    |            |
|                     |          |        | Total     |           |                  |                    |                                  |                  |                      |          |            |      | 34.53       |                      |            |
| +                   |          |        |           |           |                  |                    |                                  |                  |                      |          |            |      |             |                      | •          |
| ummary Ta<br>View 🔻 | ix Lines |        |           |           |                  |                    |                                  |                  |                      |          |            |      |             |                      |            |
|                     | Line *   | Regime | * Tax     | Name      | Tax Jurisdiction | on * Tax s         | Status <sup>*</sup> Rate Name Pe | rcentage Per Un  | iit                  |          |            |      |             |                      | Amount     |
|                     |          |        |           |           |                  |                    |                                  |                  |                      |          |            |      |             |                      | -          |

The supplier can update this manually, but if they add an additional line and recalculate tax again, the system will not update the amount of the tax line. The supplier will need to change it manually.

Williams Supplier Portal Tax Guide Document

6.68

#### After Invoice is Submitted

Once the invoice is submitted; the supplier cannot change it. Any changes to the invoice must be made by the payables department or the invoice must be cancelled, and the supplier create and submit a new invoice.

#### PO Matched Invoice with Supplier Charged Tax

The Invoice amount cannot be changed from payables. So, for invoices with supplier charged tax, you can either pay the invoice as charged, or cancel the invoice and have the supplier re-submit a corrected invoice.

NOTE: The invoice will allow you to add matched lines from the purchase order, but since you cannot update the Invoice total, the validation process will create variance holds.

| Edit Invoice                              | : INVWPO10         | )5924A @                                          |               |                 |              |                    |                                      |           |                                  |              | ne Ne                       | eds revalidation Invoice A                 | sctions - Save         | Save and Close                       |
|-------------------------------------------|--------------------|---------------------------------------------------|---------------|-----------------|--------------|--------------------|--------------------------------------|-----------|----------------------------------|--------------|-----------------------------|--------------------------------------------|------------------------|--------------------------------------|
| ▲ Invoice He                              | eader Show Mo      | re                                                |               |                 |              |                    |                                      |           |                                  |              |                             |                                            |                        | Last Saved 4/26/23 3:36 All          |
|                                           | Ide                | tifying PO WPO105                                 | 924           |                 |              |                    | Num                                  | ber INV   | WPO105924A                       |              |                             |                                            |                        |                                      |
|                                           | But                | siness Unit US1                                   |               |                 |              |                    | * Amo                                | eint 1193 | 1.0                              | 017.04       |                             | * Date                                     | 4/18/23                | io (10                               |
|                                           |                    | Supplier DNOW L                                   | P             |                 |              |                    | T                                    | vpe Star  | ndard                            |              |                             | * Payment Terms                            | Net 30                 |                                      |
|                                           | Suppli             | er Number 400178                                  |               |                 |              |                    | December                             |           |                                  |              |                             | * Terms Date                               | 4/17/23                | 14                                   |
|                                           | Su                 | opplier Site 18 HOUS                              | TON           |                 |              |                    | Descrip                              | DON       |                                  |              |                             | Description                                |                        | 0                                    |
|                                           | L                  | egal Entity The Wills                             | ams Companies | , Inc.          |              |                    |                                      |           |                                  |              |                             | Attachmente                                | 2022-02-20 12-42-20 in |                                      |
|                                           | Inv                | bice Group                                        |               |                 |              |                    |                                      |           |                                  |              |                             | Attachinents                               | ava                    | TA                                   |
| ✓ Lines ⑦<br>View ▼ +<br>Distribution Ref | Match Invoice L    | ines 👻 💿<br>Er 🔛 Detach 🗐<br>urchase Order 🛛 Asse | Allocate 💌    | Cancel Line     | Distribution | 15                 |                                      |           |                                  |              |                             |                                            |                        |                                      |
|                                           |                    |                                                   |               |                 |              | Distribution       |                                      |           |                                  |              | Reference                   | T                                          | ax                     |                                      |
| * Number                                  | * Туре             | * Amount                                          | Distribution  | Set             | Distributio  | n Combination      | Accounti                             | ng Date   | Prorate Across<br>All Item Lines | Description  |                             | Ship-to Location                           | Product Category       | Number                               |
| 1                                         | Item               | 937.80                                            |               |                 |              |                    | 5/1/23                               | 60        |                                  | TUBING, ME   | TALLIC, 3/8 IN OD, 20 FT L( | HAYNLAM-NDS-L/ V                           |                        | WP01059 ¥                            |
|                                           |                    |                                                   | <[            |                 | _            |                    |                                      |           |                                  |              |                             |                                            |                        | •                                    |
| ✓ Taxes<br>Transaction Taxe<br>View ▼     | es Withholding Tar | ie Tax Amount                                     |               | Apply           | Edit Taxes   | Manage Tax Details | ]                                    |           |                                  |              |                             |                                            |                        | Ð                                    |
| Line Rate M                               | Name               | Rate                                              | Amount        | Canceled        | Inclusive    | Self-Assessed      | Tax Only Line                        | Regime    |                                  | Tax Name     | Tax Jurisdicti              | on                                         |                        |                                      |
| 2 STD                                     |                    | 8.45                                              | 79.24         | -               | _            | _                  | _                                    | VERTER    | K COMMON TAX                     | VERTEX TAX   | VTX_VERTEX_                 | TAX_JURCD                                  |                        |                                      |
|                                           |                    | Total                                             | 79.24         |                 | 0.0          | 0 0.00             |                                      |           |                                  |              |                             |                                            |                        |                                      |
| ▲ Totals                                  | 93                 | tems<br>17.80                                     |               | Freight<br>0.00 |              | Misce              | Ilaneous<br>0.00<br>etainage<br>0.00 |           | With                             | Tax<br>79.24 | Included                    | Prepayments<br>0.00<br>Prepayments<br>0.00 |                        | Total<br>1,017.04<br>Due<br>1,017.04 |

Williams Supplier Portal Tax Guide Document

#### Invoices with Accrued Taxes

For invoice with self-assesed (accrued) taxes, you can reverse the accrual using the Product Category if need as the accrued taxes do not affect the invoice total.

| n th                                  | is example                                                                                                    | e we have self                                                                                                    | -assesed taxe                                                                  | s of 48.08.                                              |                                                              |                                              |                                                                                           |                                                                           |                                                   |                        |
|---------------------------------------|----------------------------------------------------------------------------------------------------|----------------------------------------------------------------------------------------------------|--------------------------------------------------------------------------------|----------------------------------------------------------|--------------------------------------------------------------|----------------------------------------------|-------------------------------------------------------------------------------------------|---------------------------------------------------------------------------|---------------------------------------------------|------------------------|
| Edit In                               | voice: WPO                                                                                                    | 06276_Inv12 @                                                                                                    |                                                                                |                                                          |                                                              |                                              |                                                                                           | Validated Invoice A                                                       | ctions - Save                                     | Save and Close Cance   |
| a Invo                                | vice Header                                                                                                    | how More                                                                                                    |                                                                                |                                                          |                                                              |                                              |                                                                                           |                                                                           |                                                   | Last Saved 4/4/23 8:01 |
|                                       | 25 ⑦ Match I<br>+ E X<br>on Reference 1                                                                         | Mentifying PO VIPO108<br>Business Unit US1<br>Supplier DNOWL<br>Supplier Number 400178<br>Supplier Number 400178<br>Legal Entity The Ville<br>Invoice Group<br>III DT III Detach [<br>at Parchase Order Ass | I276<br>P<br>STON<br>ams Companies, Inc.<br>Allocate V Cancel Lin<br>M Project | e) Diskladuns                                            | Number WPC<br>* Amount USD<br>Type Stan<br>Description       | 1105276_Imr12                                | •<br>]<br>2                                                                               | Date<br>* Payment Terms<br>Terms Date<br>Requester<br>Attachments<br>Note | 4423<br>Net 30<br>4423<br>Accelerator Users bit + | ۹<br>×                 |
|                                       |                                                                                                    |                                                                                                    |                                                                                | Distribution                                             |                                                              |                                              | Reference                                                                                 | Ta                                                                        | 3X                                                |                        |
|                                       | Number * Type                                                                                                   | * Amount                                                                                                    | Distribution Set                                                               | Distribution Combination                                 | Accounting Date                                              | Prorate Across<br>All Item Lines Dec         | scription                                                                                 | Ship-to Location                                                          | Product Category                                  | Number                 |
| 1                                     | Item                                                                                                    | 5,120.00                                                                                                    | 4                                                                              |                                                          | 4/4/23 Š                                                     |                                              | ANGE, PIPE, 5 IN, 150 LB, CS, TWIN I                                                      | SNWP-GRRC-WY                                                              | •                                                 | WPO1062 ¥              |
|                                       |                                                                                                    |                                                                                                    |                                                                                |                                                          |                                                              |                                              |                                                                                           |                                                                           |                                                   |                        |
| ⊿ Tax<br>Transac                      | es<br>tion Taxes Withho                                                                                         | ding Taxes                                                                                                    |                                                                                |                                                          |                                                              |                                              |                                                                                           |                                                                           |                                                   | υ                      |
| I Tax<br>Transac<br>View              | es<br>tion Taxes Withho                                                                                         | ding Taxes<br>Dverride Tax Amount                                                                                                    | Apply                                                                          | Edit Taxes Manage Tax Details                            |                                                              |                                              | New Technologi                                                                            |                                                                           |                                                   | Ð                      |
| A Tax<br>Transac<br>View<br>Line<br>2 | es<br>tion Taxes Withho                                                                                         | ding Taxes<br>Override Tax Amount<br>Rate<br>6                                                                                                    | Amount Canceled                                                                | Edit Taxes Manage Tax Details<br>Inclusive Self-Assessed | Tax Only Line Regime                                         | Tax I                                        | Name Tax Jurisdicti<br>TEX TAX VTX. VERTEX                                                | ion<br>TAX_JURCD                                                          |                                                   | 0                      |
| A Tax<br>Transac<br>View<br>Line<br>2 | es<br>tion Taxes Withho<br>Taxes Withho<br>Taxes Name<br>STD<br>STD                                             | ding Taxes<br>Override Tax Amount<br>Rate<br>6<br>6                                                                                                    | Amount Canceled 0.00 _ 45.08                                                   | Edit Taxes Manage Tax Details<br>Inclusive Self-Assessed | Tax Only Line Regime                                         | COMMON TAX VER<br>US TAX STAT                | Name         Tax Jurisdicti           TEX TAX         VTX_VERTEX_           TE         MD | ion<br>TAX_JURCD                                                          |                                                   | 0                      |
| ✓ Tax<br>Transac<br>View<br>Line<br>2 | es<br>tion Taxes Withho<br>Constraints Withho<br>Constraints Withho<br>Withho<br>Mate Name<br>STD<br>STD<br>STD | ding Taxes Override Tax Amount Rate 6 6 6 0                                                                                                    | Apph<br>Amount Canceled<br>0.00<br>46.08                                       | Edit Taxes Manage Tax Details<br>Inclusive Self Assessed | Tax Only Line Regime<br>VERTEX<br>VERTEX<br>VERTEX<br>VERTEX | COMMON TAX VER<br>US TAX STAT<br>US TAX STAT | Name Tax Jurisdicti<br>TEX.TAX VTX_VERTEX_<br>TE MO<br>TE PA                              | ion<br>TAX_JURCD                                                          |                                                   | Ð                      |

We want to reverse out the self-assessed tax, so we go to the Product Category and pick the Non-Taxable – Tax Correction for the invoice line.

|        |                                  | Ket              | erence              |                 | li<br>I | ax               |         |
|--------|----------------------------------|------------------|---------------------|-----------------|---------|------------------|---------|
| g Date | Prorate Across<br>All Item Lines | Description      |                     | Ship-to Locatio | on      | Product Category | Number  |
| Ť@     | 13                               | FLANGE, PIPE, 51 | N, 150 LB, CS, TWIN | SNWP-GRRC-      | vy 🔹    | •                | WPO1062 |
|        | MACHINERY AN                     | D EQUIPMENT      | MACHINERY AND E     | QUIPMENT        | MACHI   | NERY AND EQUIPM  |         |
|        | NON-TAXABLE -                    | TAX CORRECTION   | NON-TAXABLE - TA    | CORRECTION      | NON-T/  | AXABLE - TAX COR |         |
|        | SERVICES                         |                  | SERVICES            |                 | SERVIO  | CES              |         |
|        | TAX ONLY INVO                    | ICE              | TAX ONLY INVOICE    |                 | TAX ON  | ILY INVOICE      |         |
| Regime | TAXES OTHER 1                    | THAN SALES TAX   | TAXES OTHER THA     | N SALES TAX     | TAXES   | OTHER THAN SAL   |         |
| VERTEX | C TEST AND MEAS                  | SUREMENT TOOLS   | TEST AND MEASUR     | EMENT TOOLS     | TEST A  | ND MEASUREMEN    |         |
| VERTEX | U: TPP GOODS                     |                  | TPP GOODS           |                 | TPP GO  | DODS             |         |
| VERTEX | Us Search                        |                  |                     |                 |         |                  |         |

Williams Supplier Portal Tax Guide Document

|                                                                                                    |                                                                                                    |                                                                                                    |                                      |                         |                                                                                                    |                                           |                                                                    |                                                                                                    |                                                                 |                                                                                                    | Correcting I                         | nvoices   29                           |
|----------------------------------------------------------------------------------------------------|----------------------------------------------------------------------------------------------------|----------------------------------------------------------------------------------------------------|--------------------------------------|-------------------------|----------------------------------------------------------------------------------------------------|-------------------------------------------|--------------------------------------------------------------------|----------------------------------------------------------------------------------------------------|-----------------------------------------------------------------|----------------------------------------------------------------------------------------------------|--------------------------------------|----------------------------------------|
|                                                                                                    |                                                                                                    |                                                                                                    |                                      | h 16                    |                                                                                                    |                                           | and a d                                                            |                                                                                                    |                                                                 |                                                                                                    |                                      |                                        |
| er validatio                                                                                                    | on is run again o                                                                                                    | on the l                                                                                                    | nvoice, t                            | ne seit-                | assessed                                                                                                    | tax is car                                | iceled.                                                            |                                                                                                    |                                                                 |                                                                                                    |                                      |                                        |
| it Invoice: WP                                                                                                    | 0106276_Inv12 @                                                                                                    |                                                                                                    |                                      |                         |                                                                                                    |                                           |                                                                    |                                                                                                    |                                                                 | Validated Invoice A                                                                                                    | ctions v Save                        | Save and Close                         |
|                                                                                                    |                                                                                                    |                                                                                                    |                                      |                         |                                                                                                    |                                           |                                                                    |                                                                                                    |                                                                 |                                                                                                    |                                      | Last Saved 4/26/23                     |
| nvoice Header                                                                                                    | Show More                                                                                                    |                                                                                                    |                                      |                         |                                                                                                    |                                           |                                                                    |                                                                                                    |                                                                 |                                                                                                    |                                      |                                        |
|                                                                                                    | Identifying PO WP01                                                                                                    | 06276                                                                                                    |                                      |                         |                                                                                                    | Num                                       | iber WPO106276_Inv12                                               |                                                                                                    |                                                                 |                                                                                                    |                                      |                                        |
|                                                                                                    | Business Unit US1                                                                                                    |                                                                                                    |                                      |                         |                                                                                                    | * Amo                                     | unt USD - y 5,                                                     | 120.00                                                                                                    |                                                                 | * Date                                                                                                    | 4/4/23                               | -o                                     |
|                                                                                                    | Supplier DNOW                                                                                                    | LP                                                                                                    |                                      |                         |                                                                                                    | т                                         | ype Standard                                                       |                                                                                                    |                                                                 | * Payment Terms                                                                                                    | Net 30                               |                                        |
|                                                                                                    | Supplier Number 400178                                                                                                    | В                                                                                                    |                                      |                         |                                                                                                    | Descrip                                   | lion                                                               |                                                                                                    |                                                                 | * Terms Date                                                                                                    | 4/4/23                               | 0                                      |
|                                                                                                    | Supplier Site 18 HOI                                                                                                    | USTON                                                                                                    |                                      |                         |                                                                                                    | o a a a a a a a a a a a a a a a a a a a   |                                                                    |                                                                                                    |                                                                 | Requester                                                                                                    |                                      | 9                                      |
|                                                                                                    | Legal Entity The Wi                                                                                                    | illiams Companie                                                                                                    | as, Inc.                             |                         |                                                                                                    |                                           |                                                                    |                                                                                                    |                                                                 | Attachments                                                                                                    | Accelerator Users bit                | ×                                      |
|                                                                                                    | Invoice Group                                                                                                    |                                                                                                    |                                      |                         |                                                                                                    |                                           |                                                                    |                                                                                                    |                                                                 |                                                                                                    |                                      |                                        |
|                                                                                                    |                                                                                                    |                                                                                                    |                                      |                         |                                                                                                    |                                           |                                                                    |                                                                                                    |                                                                 |                                                                                                    |                                      |                                        |
| bution Reference                                                                                                    | Tax. Purchase Order As:                                                                                                    | set Project                                                                                                    |                                      |                         | Distribution                                                                                                    |                                           |                                                                    | Reference                                                                                                    |                                                                 | Te                                                                                                    | 9X                                   |                                        |
| * Number * Type                                                                                                    | Tax Purchase Order Ass                                                                                                    | nt Distributio                                                                                                    | n Set                                | Distribution            | Distribution<br>Combination                                                                                                    | Accounti                                  | ng Date Prorate Across<br>All Item Lines                           | Reference<br>Description                                                                                                    | n<br>1                                                          | Te<br>Ship-to Location                                                                                                    | Product Category                     | Number                                 |
| * Number * Type                                                                                                    | Tax Purchase Order As:<br>e * Amoun<br>5,120.00                                                                                                    | nt Distributio                                                                                                    | n Set                                | Distribution            | Distribution                                                                                                    | Accounti<br>4/4/23                        | ng Date Prorate Across<br>All Item Lines                           | Reference<br>Description<br>FLANGE, PIPE, 5 IN, 150 L                                                                                                  | LB, CS, TWIN                                                    | Te<br>Ship-to Location                                                                                                    | Product Category                     | Number<br>WP01062 v                    |
| * Number * Type                                                                                                    | e Amount 5,120.00                                                                                                    | eset Project Distributio                                                                                                    | n Set                                | Distribution            | Distribution<br>a Combination                                                                                                    | Accounti<br>4/4/23                        | ng Date Prorate Across<br>All Item Lines                           | Reference<br>Description<br>FLANGE, PIPE, SIN, 150 L                                                                                                   | LB, CS, TWIN                                                    | Te<br>Ship-to Location                                                                                                    | Product Category                     | Number<br>WP01062 v                    |
| * Number * Type<br>1 Jiem<br>axes                                                                                                    | Tax Purchase Order As:<br>e Amoun<br>5,120.00                                                                                                    | nt Distributio                                                                                                    | n Set                                | Distribution            | Distribution<br>a Combination                                                                                                    | Accounti<br>4/4/23                        | ng Date Prorate Across<br>All Item Lines                           | Reference<br>Description<br>FLANGE, PIPE, 5 IN, 150 L                                                                                                  | LB, CS, TWIN (                                                  | To<br>Ship-to Location                                                                                                    | Product Category                     | Number<br>WP01062 •                    |
| Number     Type       1     Item       axes     Wift       axes     Wift       axes     Wift                                                                                                    | Tax: Purchase Order Asi<br>• * Amoun<br>5,120,00<br>Cholding Taxes<br>• Override Tax Amount                                                                                                    | set Project nt Distributio                                                                                                    | n Set                                | Distribution            | Distribution<br>a Combination<br>Manage Tax Details                                                                                                    | Accounti<br>4/4/23                        | ng Date Prorate Across<br>All Rem Lines                            | Reference<br>Description<br>FLANGE, PIPE, 5 IN, 150 L                                                                                                  | LB, CS, TWIN (                                                  | Te<br>Ship-to Location<br>SNWP-GRRC-WY                                                                                                  | Product Category                     | Number<br>WP01062 v                    |
| * Number * Type<br>* Number * Type<br>1 Item<br>axes<br>saction Taxes With<br>aw * @ Detach<br>e Rate Name                                                                                                    | Tax Purchase Order Asi<br>• * Amoun<br>sholding Taxes<br>• Override Tax Amount<br>Rate                                                                                                    | Amount                                                                                                    | n Set<br>Apply<br>Canceled           | Distribution            | Distribution<br>Combination<br>Manage Tax Details<br>Self-Assessed                                                                                                    | Accounti<br>4/4/23                        | ng Date Prorate Across All Rem Lines                               | Reference<br>Description<br>FLANGE, PIPE, 5 IN, 150 L                                                                                                  | LB, CS, TWIN                                                    | Tr<br>Ship-to Location<br>SNWP-GRRC-WY V                                                                                                | Product Category                     | Number<br>WP01862 V                    |
| Reference<br>* Number * Type<br>1 Item<br>axes<br>saction Taxes With<br>axes<br>www ED Detach<br>reference<br>STD                                                                                                    | Tax: Purchase Order Asi                                                                                                    | Amount<br>0.00                                                                                                    | n Set<br>Apply<br>Canceled           | Distribution            | Distribution<br>Combination<br>Manage Tax Details<br>Self-Assessed                                                                                                    | Accounti<br>4/4/23                        | Regime VERTEX COMMON TAX                                           | Reference<br>Description<br>FLANGE, PIPE, 5 IN, 150 L<br>Tax Name<br>VERTEX TAX                                                                        | LB, CS, TWIN                                                    | Tr<br>Ship-to Location<br>SNWP-GRRC-WY V                                                                                                | NON-TAXABLE                          | Number<br>WP01862 *                    |
| Reference<br>Number Type<br>1 Item<br>axes<br>saction Taxes With<br>axe Detach<br>Rate Name<br>STD<br>STD                                                                                                    | Tax: Purchase Order Asi                                                                                                    | Amount 0 0 0 0 0 0 0 0 0 0 0 0 0 0 0 0 0 0 0                                                                                                    | n Set<br>Apply<br>Canceled           | Edit Taxes              | Distribution<br>Combination<br>Manage Tax Details<br>Self-Assessed                                                                                                    | Accounti<br>4/4/23                        | Regime VERTEX US TAX                                               | Reference<br>Description<br>FRANCE_PIPE_SIN_150 L<br>Tax Name<br>VERTEX.TAX                                                                            | Tax Jurisdiction<br>VTX_VERTEX_T.                               | To<br>Ship-to Location<br>SNWP-GRRC-WY •<br>N                                                                                           | Product Category<br>NON-TAXABLE      | Number<br>WP01962 •<br>•               |
| Number     Type       * Number     * Type       1     Item       axes     Write       axes     Write       axes     Write       axes     Write       axes     Write       axes     Write       axes     Write       axes     Write       axes     Write       axes     Write       axes     Write       axes     Write       axes     Write       axes     STD                                                                                                    | Tax Purchase Order Air<br>e State<br>Pooling Taxes<br>1 Override Tax Amount<br>Rate<br>6<br>6<br>0                                                                                                    | Amount                                                                                                    | n Set<br>Apply<br>Canceled<br>       | Edit Taxes              | Distribution<br>In Combination                                                                                                    | Accounti<br>4/423                         | Regime VERTEX COMMON TAX VERTEX US TAX VERTEX US TAX VERTEX US TAX | Reference<br>Description<br>FLANGE_PIPE_S.B., 1591<br>Tax Name<br>VERTEX.TXX<br>STATE<br>STATE                                                         | Tax Jurisdiction                                                | To<br>Ship-to Location<br>SNWP-GARC-WV V                                                                                                | Product Category                     | Number<br>WP01962 v                    |
| Reference<br>Number Type<br>Number Type<br>Hem<br>Axes<br>saction Taxes Wife<br>www.imit Detach<br>e Rate Name<br>STD<br>STD<br>STD                                                                                                    | Tax Purchase Order All  Control Purchase Order All  Control Purchase Order All  Contro                                                                                                    | Project     Project     Project     Distributio     <     <     <     <                                                                                                    | n Set<br>Apply<br>Canceled<br>✓<br>✓ | Edit Taxes<br>Inclusive | Distribution<br>Combination<br>Manage Tax Details<br>Self Assessed<br>                                                                                                    | Accounti<br>4/423                         | Regime Vertex vs Tax Vertex us Tax                                 | Reference<br>Description<br>FXANCE_PIPE 518, 159 L<br>Tax Name<br>VERTEX TAX<br>STATE<br>STATE                                                         | LB. CS, TWIN<br>Tex Jurisdiction<br>VTX, VERTEX, T.<br>MD<br>PA | Tr<br>Ship-to Location<br>SNWP-GRRC-WY •<br>N<br>N<br>N<br>N<br>N<br>N<br>N<br>N<br>N<br>N<br>N<br>N<br>N<br>N<br>N<br>N<br>N<br>N<br>N | Product Category                     | Number<br>WP01882 •<br>•               |
| Number         * Type           1         Ref           Taxes         Ware           Taxes         Ware           Taxes         Ware           Taxes         Ware           Taxes         Ware           Taxes         Ware           Taxes         Ware           STD         STD           STD         STD           Yotals         Yotals                                                                                                    | Tax Purchase Order All<br>Purchase Order Annou<br>States<br>Processing Taxes<br>Processing Taxes<br>Processing T | Project     Project     Distributio     distributio     distributio     distributio     distributio     distributio     distributio     distributio     distributio     distributio     distributio     distributio     distributio     distributio     distributio     distributio     distributio                                                                                                    | n Set                                | Edit Taxes              | Distribution<br>a Combination<br>Manage Tax Details<br>Self-Assessed<br>                                                                                                    | Accounti<br>4423<br>Tax Only Line<br><br> | Regime VERTEX COMMON TAX VERTEX US TAX                             | Reference<br>Description<br>Truckoc PPE 5 Rt 159 L<br>Tax Name<br>VERTEX TAX<br>STATE<br>STATE                                                         | Tax Jurisdiction<br>VTX_VERTEX_T.<br>MD                         | Tr<br>Ship-to Location<br>SNWP-GRRC-WY •<br>n<br>n                                                                                      | x<br>Product Category<br>NON-TAXABLE | Number<br>WP01662 v<br>,               |
| kuton Reference "Type<br>* Number "Type<br>1 Rem<br>axxes<br>axxes<br>axxes<br>axxes<br>axxes<br>axxes<br>axxes<br>axxes<br>axxes<br>axxes<br>axxes<br>backon Taxes<br>backon Taxes<br>back | Tax Purchass Officer Air<br>Purchass Officer Air<br>Amount States<br>Photoday Takes<br>Reason<br>Reason<br>Total<br>Beams<br>S120.00                                                                                                    | Proyect     Proyect     Distributio     c     c | n Set                                | Edit Taxes              | Distribution<br>a Combination<br>Manage Tax Details<br>Self-Assessed<br>U<br>U<br>U<br>Masc<br>Masc | Accounti<br>4/4/23                        | Regime Prozet Across                                               | Reference           Description           FLANGE_PIPE_S R. 150 L           Tax Name           VERTEX ToX           STATE           STATE           000 | Tax Jurisdiction<br>VTX_VERTEX_T.<br>MD<br>PX                   | Tr<br>Ship-to Location<br>SNWP-GRRC-WY •<br>n<br>NC_JURCD                                                                               | X<br>Product Category<br>NON-TAXABLE | Number<br>WPD1662 +<br>,<br>,<br>STata |

Williams Supplier Portal Tax Guide Document